# 第3课 绘图辅助功能

在绘制图形时,用鼠标定位虽然方便 快捷,但精度不高,绘制的图形也不够精 确,远远不能满足工程制图的要求。为了 解决该问题,AutoCAD 2014提供了一些绘 图辅助工具,用于帮助用户精确绘图。本 章主要介绍设置辅助功能的方法。

【本课知识】:

- 1. 掌握草图辅助功能的设置方法。
- 2. 掌握坐标辅助功能的设置方法。
- 3. 掌握坐标系辅助功能的设置方法。
- 4. 掌握图层辅助功能的设置方法。
- 5. 掌握图形显示辅助功能的设置方法。

中文版AutoCAD电气设计 课堂实录 🏎 🦊

设置草图辅助功能

● 使用草图辅助功能可以通过捕捉、栅格、正交、极轴追踪以及对象捕捉等功能准确地定位图形对象的某些特殊点(如端点、中点、圆心等)和特殊位置(如水平位置、垂直位置),从而解决快速定位的问题。

▋3.1.1 设置捕捉功能 ———○

【捕捉】辅助功能经常和栅格功能联 用。当捕捉功能打开时,光标只能停留在栅 格点上,因此此时光标只能移动与栅格间距 整数倍的距离。

在AutoCAD 2014中,启动【捕捉】功能 有以下几种方法:

★ 快捷键:按F9键(限于切换开、关状态)。

- ★ 状态栏:单击状态栏上的【捕捉模式】 按钮□□(限于切换开、关状态)。
- ★ 菜单栏:执行【工具】|【绘图设置】 命令,在系统弹出的【草图设置】对话 框中选择【捕捉与栅格】选项卡,勾选 【启用捕捉】复选框。

★ 命令行:在命令行中输入DDOSNAP命令。
 在命令行中输入DS并回车,系统弹出
 【草图设置】对话框,选择【捕捉与栅格】
 选项卡,勾选【启用捕捉】复选框,如图3-1
 所示,即可启用【捕捉模式】功能。

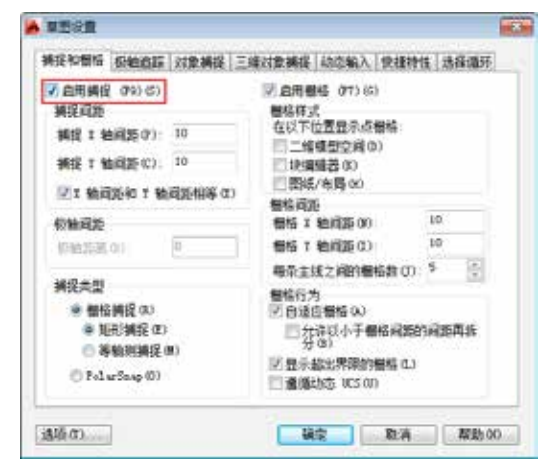

图3-1 勾选【启用捕捉】复选框

在【捕捉和栅格】选项卡中,与【捕捉 模式】有关的各选项含义如下:

★ 【启用捕捉】复选框:用于控制捕捉功 能的开闭。

- ★ 【捕捉间距】选项组:用于设置捕捉参数,其中【捕捉X轴间距】与【捕捉Y轴间距】文本框用于确定捕捉栅格点在水平和垂直两个方向上的间距。
- ★ 【捕捉类型】选项组:用于设置捕捉类型和样式,其中捕捉类型包括【栅格捕捉】和【PolarSnap(极轴捕捉)】。 【栅格捕捉】是指按正交位置捕捉位置点,【极轴捕捉】是指按设置的任意极轴角捕捉位置点。
- ★ 【极轴间距】选项区域: 该选项只有在 选择【极轴捕捉】捕捉类型时才可用。 既可在【极轴距离】文本框中输入距离 值,也可在命令行输入SNAP,设置捕捉 的有关参数。

#### ■ 3.1.2 设置栅格功能 ———。

【栅格】辅助工具是使绘图区显示网 格,就像传统的坐标纸一样,按照相等的间 距在屏幕上设置栅格点,使用者可以通过栅 格点数目来确定距离,从而达到精确绘图的 目的。栅格不是图形的一部分,打印时不会 被输出。

在AutoCAD 2014中,启动【栅格】功能 有以下几种方法:

★ 快捷键:按F7键(限于切换开、关状态)。

- ★ 状态栏:单击状态栏上的【栅格模式】按钮■(限于切换开、关状态)。
- ★ 菜单栏:执行【工具】|【绘图设置】 命令,在系统弹出的【草图设置】对话 框中选择【捕捉与栅格】选项卡,勾选 【启用栅格】复选框。

★ 命令行:在命令行中输入DDOSNAP命令。
 在命令行中输入DS并回车,系统弹出
 【草图设置】对话框,选择【捕捉与栅格】选

项卡,勾选【启用栅格】复选框,如图3-2所 示,即可启用【栅格】功能,如图3-3所示。

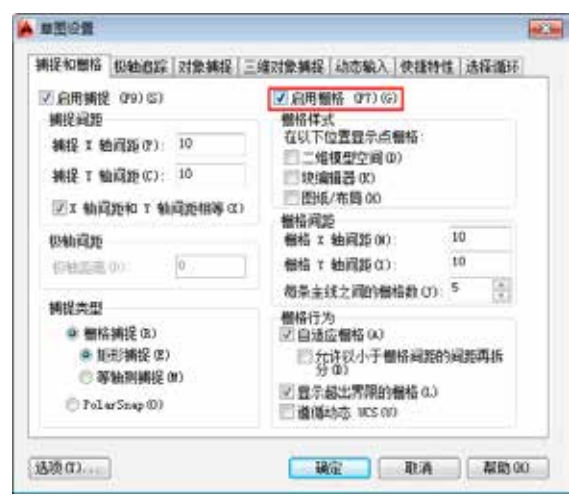

图3-2 勾选【启用栅格】复选框

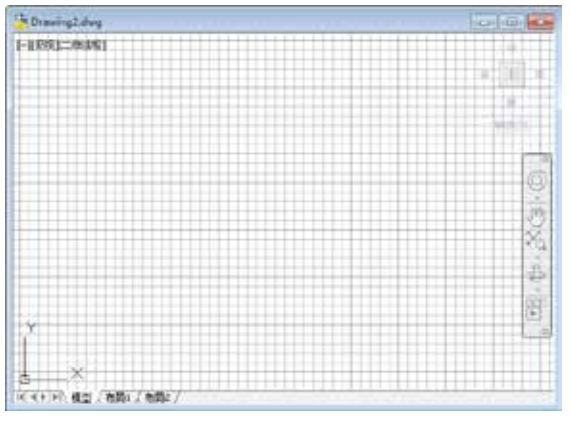

#### 图3-3 启用栅格功能

在【捕捉和栅格】选项卡中,与【栅格 模式】有关的各选项含义如下:

- ★ 【启用栅格】复选框:用于控制是否显示栅格。
- ★ 【栅格样式】选项组:在二维上下文中 设定栅格样式。也可以使用GRIDSTYLE 系统变量设定栅格样式。
- ★ 【栅格X轴间距】文本框:用于设置栅格 水平方向上的间距。
- ★ 【栅格Y轴间距】文本框:用于设置栅格 垂直方向上的间距。
- ★ 【每条主线之间的栅格数】数值框:用于 指定主栅格线相对于次栅格线的频率。
- ★ 【自适应栅格】复选框:用于限制缩放时栅格的密度。

- ★ 【允许以小于栅格间距的间距再拆分】 复选框:用于是否能够以小于栅格间距 的间距来拆分栅格。
- ★ 【显示超出界限的栅格】复选框:用于 确定是否显示界限之外的栅格。
- ★ 【遵循动态UCS】复选框:遵循动态UCS 的XY平面而改变栅格平面。

-0

# 3.1.3 设置极轴追踪 —

极轴追踪是指在事先给定的极轴角或极 轴角的倍数显示一条追踪线,并显示光标所 在位置相对上一点的距离和角度。如图3-4所 示的虚线即为极轴追踪线。

在AutoCAD 2014中,启动【极轴追踪】 功能有以下几种方法:

- ★ 快捷键:按F10键(限于切换开、关 状态)。
- ★ 状态栏:单击状态栏上的【极轴追踪】 按钮④(限于切换开、关状态)。
- ★ 菜单栏:执行【工具】|【绘图设置】命 令,在系统弹出的【草图设置】对话框 中选择【极轴追踪】选项卡,勾选【启 用极轴追踪】复选框,如图3-5所示。
- ★ 命令行:在命令行中输入DDOSNAP命令。 在【极轴追踪】选项卡中,各选项含义 如下:
- ★ 【启用极轴追踪】复选框:勾选该复选 框,即启用极轴追踪功能。
- ★ 【极轴角设置】选项组:用于设置极轴 角的值。
- ★ 【对象捕捉追踪设置】选项组:用于选 择对象追踪模式。用户选中【仅正交追 踪】单选项时,仅追踪沿栅格X、Y方向 相互垂直的直线;用户选中【用所有极 轴角设置追踪】单选项时,将根据极轴 角设置进行追踪。
- ★ 【极轴角测量】选项组:用于计算极轴 角。选中【绝对】选项时,以当前坐标 系为基准计算极轴角;选中【相对上一 段】选项时,以最后创建的线段为基准 计算极轴角。

#### 中文版AutoCAD电气设计 课堂实录 •••••

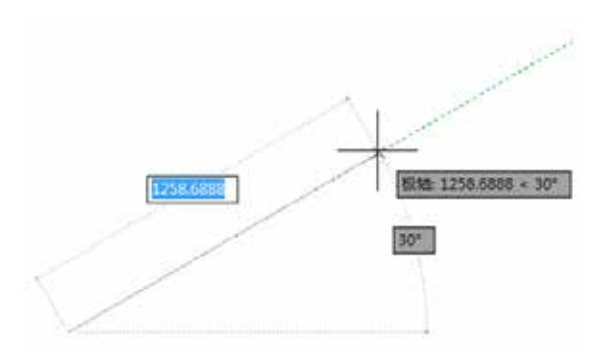

图3-4 勾选【启用捕捉】复选框

| 新建 20.<br>新建 20.<br>新設 約4年の第<br>第 第 第 21 (3) |
|----------------------------------------------|
| ◎ 相因上一段 03                                   |

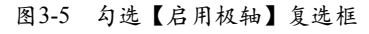

在【草图设置】对话框中的【极轴追踪】 选项卡中,可设置极轴追踪的参数,也可以直 接在状态栏中单击右键【极轴追踪】按钮,将 显示极轴角度快捷菜单,在该菜单中可以快速 设置极轴追踪参数,如图3-6所示。

3.1.4 设置对象捕捉 ——

对象捕捉功能就是当把光标放在一个对 象上时,系统自动捕捉到对象上所有符合条 件的特征点,并有相应的显示。

在AutoCAD 2014中, 启动【对象捕捉】 功能有以下几种方法:

- ★ 快捷键:按F3键(限于切换开、关状态)。
- ★ 状态栏:单击状态栏上的【对象捕捉】 按钮门(限于切换开、关状态)。
- ★ 菜单栏:执行【工具】|【绘图设置】命 令,在系统弹出的【草图设置】对话框 中选择【对象捕捉】选项卡,勾选【启 用对象捕捉】复选框,如图3-7所示。

★ 命令行:在命令行中输入DDOSNAP命令。

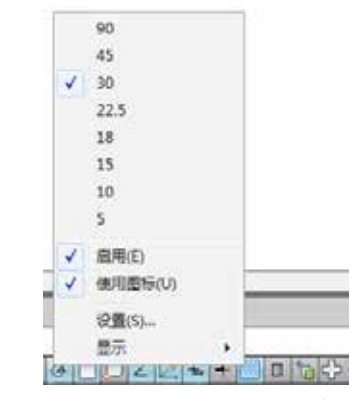

图3-6 极轴角度快捷菜单

| □ 図 減点(α)     □ 図 減点(α)     □ 図 減点(α)     □ 図 減点(α)     □ 図 減点(α)     □ 図 減点(α)     □ 図 減点(α)     □ 図 減点(α)     □ 図 減点(α)     □ 図 減点(α)     □ 図 減点(α)     □ 図 減点(α)     □ 図 減点(α)     □ 図 減点(α)     □ 図 減点(α)     □ 図 減点(α)     □ 図 減点(α)     □ 図 減点(α)     □ 図 減点(α)     □ 図 減点(α)     □ 図 減点(α)     □ □ □ □ □ □ □ □ □ □ □ □ □ □ □ □ □ | ⑦ 息用対象頻提 (03)(0)<br>対象線段模式 | 图启用对象轉提過                           | 師 (111)(1)       |
|----------------------------------------------------------------------------------------------------|----------------------------|------------------------------------|------------------|
| △ 図中点(m) L. ● 毎空(m) 全部南称<br>○ 図 回心(n) で 図 切点(m)<br>② 回 予点(m) 図 回 外和交点(m)<br>◇ 図 余原点(m) 図 回 外和交点(m)<br>※ 図 交点(n) ※ 回 平行域(m)                                                                                                    | □ [2] 編点 (8)               | 5 回播入者(8)                          | 全部选择             |
| <ul> <li>○ 図園心(0) で 図 信頼(4,0)</li> <li>○ 図 信頼(4,0)</li> <li>○ 図 倉頼(4,0)</li> <li>○ 図 倉頼(4,0)</li> <li>○ 図 合東(4,0)</li> <li>○ 図 合東(4,0)</li> <li>○ 図 合東(4,0)</li> <li>○ 回 中行(4,0)</li> </ul>                                                                                                    | △ (図中点(0))                 | 上 三春足の                             | 全部清除             |
|                                                                                                    | O 図圖()(0)                  | <b>立 回动型</b> 00                    |                  |
| <ul> <li>◇ 図倉頭点(a)</li> <li>◇ 回介明文点(a)</li> <li>× 図文点(a)</li> <li>◇ 回中行线(a)</li> </ul>                                                                                                    | 図    节点(0)                 | 図 問題通信の                            |                  |
| × 図支点(2) / 回中行线(2.)                                                                                                    | ◇ 図会現点(4)                  | ◎ □外现交点 00                         |                  |
| THE RT MUSE AND                                                                                                    | × 図交点(α)                   | ∥ Ⅲ甲行线 @)                          |                  |
| - WINGKORD                                                                                                    |                            |                                    |                  |
| 董墨人对常被招点进行虐踪,请在命令执行期期将光标暴弹于<br>董墨人,常称说完你讨论出现做辞关重,首奏得让想些,请再<br>次将完标基件资源上。                                                                                                    | ● 着墨从对象捕捉点语<br>发得光标量体于诸点   | 行虐踪,请在命令执行期间<br>封益出现置踪失量,名要体<br>止。 | 将光标最低于<br>止抱踪,请再 |

#### 图3-7 勾选【启用对象捕捉】复选框

在【对象捕捉】选项卡中共列出13种对 象捕捉点和对应的捕捉标记,其含义如下: ★ 端点(E):捕捉直线或是曲线的端点。 ★ 中点(M):捕捉直线或是弧段的中心点。 ★ 圆心(C):捕捉圆、椭圆或弧的中心点。 ★ 节点(D):捕捉用POINT命令绘制的点 对象。 ★ 象限点(Q):捕捉位于圆、椭圆或是弧 段上0°、90°、180°和270°处的点。 ★ 交点(I):捕捉两条直线或是弧段的 交点。 ★ 延长线(X):捕捉直线延长线路径上 的点。 ★ 插入点(S):捕捉图块、标注对象或外 部参照的插入点。

★ 垂足(P):捕捉从已知点到已知直线的 垂线的垂足。

#### ▶ 第3课 绘图辅助功能

- ★ 切点(N): 捕捉圆、弧段及其他曲线的切点。
- ★ 最近点(R):捕捉处在直线、弧段、椭圆或曲线上,距离光标最近的特征点。
- ★ 外观交点(A) 捕捉两个对象在视图平面上的交点。若两个对象没有直接相交,则系统自动 计算其延长后的交点;若两对象在空间上为异面直线,则系统计算其投影方向上的交点。
- ★ 平行线(L):选定路径上的一点,使通过该点的直线与已知直线平行。

#### 【案例3-1】:使用对象捕捉功能完善变频器图形

- 01 单击【快速访问】工具栏中的【打开】按钮≥,打开 "3.1.4 设置对象捕捉.dwg"素材文件,如 图3-8所示。
- 02 在状态栏上,右键单击【对象捕捉】按钮,将显示对象捕捉快捷菜单,选择【端点】选项,启用【端点】对象捕捉模式,如图3-9所示。
- 03 调用L【直线】命令,捕捉左下方端点为直线第一点,如图3-10所示。

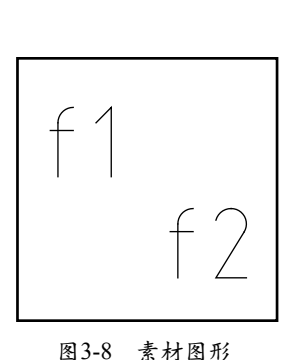

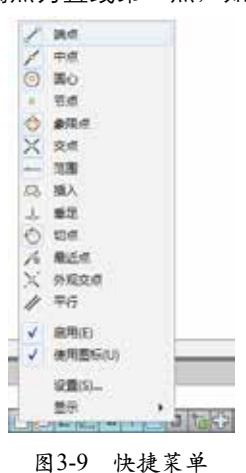

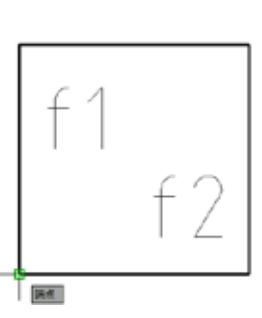

图3-10 捕捉左下方端点

14 捕捉右上方端点为直线第二点,如图3-11所示,按Enter键结束,即可使用对象捕捉功能绘制直线,如图3-12所示。

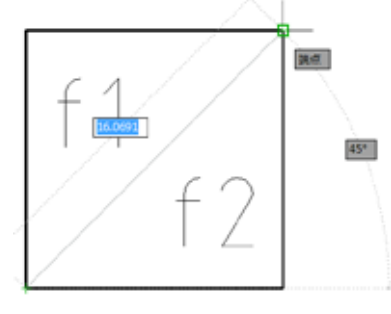

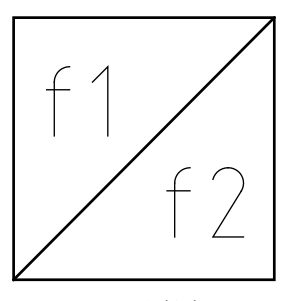

图3-12 绘制直线

图3-11 捕捉右上方端点

AutoCAD提供了两种对象捕捉模式:自动捕捉和临时捕捉。【自动捕捉】模式要求使用者预先设置 好需要的对象捕捉点,以后当光标移动到这些对象捕捉点附近时,系统就会自动捕捉到这些点。【临时捕捉】模式是一种一次性的捕捉模式。当用户需要临时捕捉某个特征点时,应首先手动设置需要捕捉的特征 点,然后进行对象捕捉。这种捕捉设置是一次性的,不能反复使用。在下一次遇到相同的对象捕捉点时, 需要再次设置。

#### 3.1.5 设置正交功能

注意

如果需要绘制多条垂直或水平线段,此时可以打开【正交】,将光标限制在水平或垂直轴

#### 中文版AutoCAD电气设计 课堂实录 🏊 🦊

向上,这样就可以进行快速、准确的绘制。 在AutoCAD 2014中,启动【正交】功能 有以下几种方法:

- ★ 快捷键:按F8键(限于切换开、关状态)。
- ★ 状态栏:单击状态栏上的【正交模式】
   按钮 (限于切换开、关状态)。

【案例3-2】:使用正交功能完善单片机线路图

- ●击【快速访问】工具栏中的【打开】按钮
   ▶→,打开 "3.1.5 设置正交功能.dwg"素材 文件,如图3-13所示。
- ●2 单击状态栏中的【正交模式】按钮, 启 用【正交】功能,调用L【直线】命令,捕 捉左上方合适的端点,向下拖曳鼠标,显 示正交线,如图3-14所示。

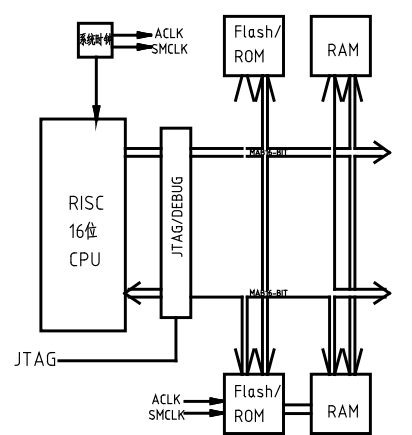

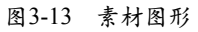

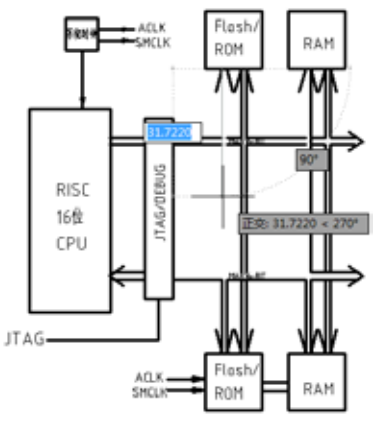

图3-14 显示正交线

- 03 输入长度50.39,并按Enter键确认,即可使 用正交功能绘制直线,如图3-15所示。
- 04 重新调用L【直线】命令,使用【正交】功 能绘制其他直线,尺寸如图3-16所示。

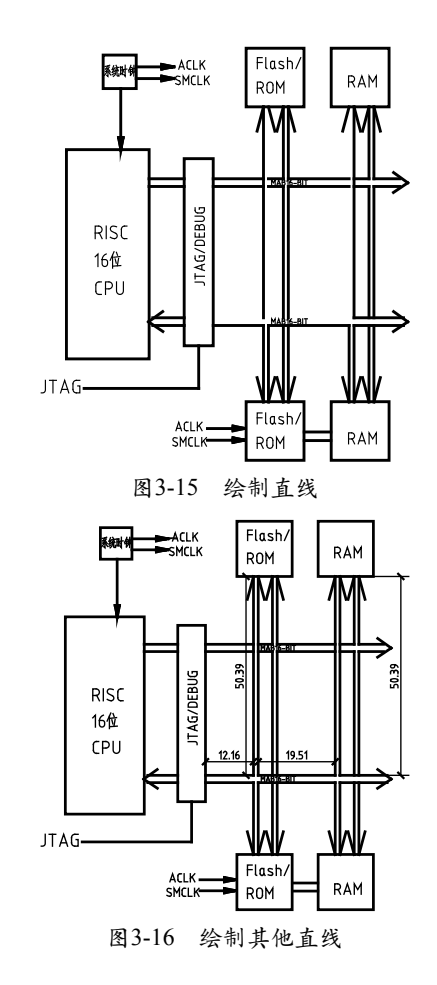

# ▋3.1.6 设置动态输入 ────

使用【动态输入】功能可以在指针位置 处显示标注输入和命令提示等信息,从而提 高绘图效率。

在AutoCAD 2014中,启动【动态输入】 功能有以下几种方法:

★ 快捷键:按F12键(限于切换开、关状态)。

★ 状态栏:单击状态栏上的【动态输入】
 按钮<sup>1</sup>(限于切换开、关状态)。

#### 1. 启用指针输入

在【草图设置】对话框的【动态输入】 选项卡中,选择【启用指针输入】复选框, 如图 3-17所示。单击【指针输入】选项区的 【设置】按钮,打开【指针输入设置】对话 框,如图 3-18所示。可以在其中设置指针的 格式和可见性。在工具提示中,十字光标所 在位置的坐标值将显示在光标旁边。命令提 示用户输入点时,可以在工具提示(而非命 令窗口)中输入坐标值。

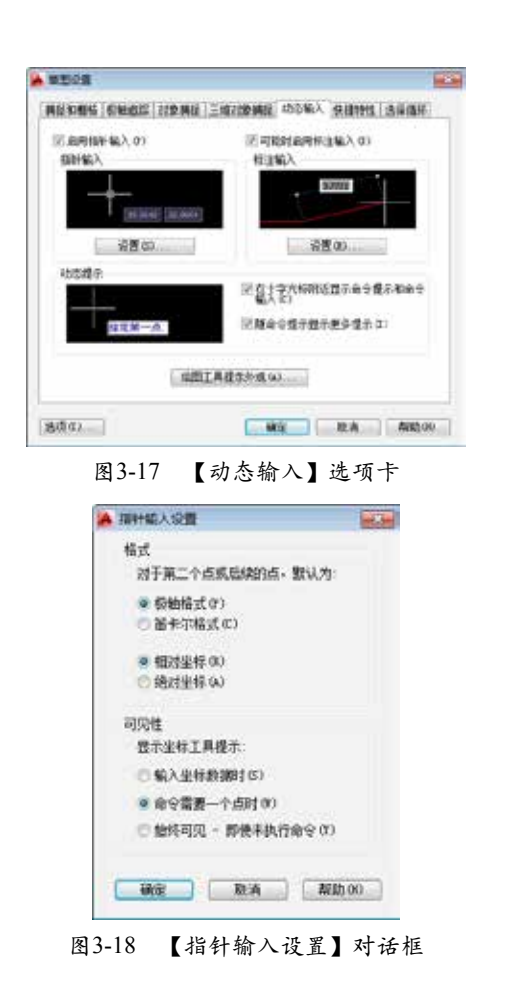

### ● ● 第3课 绘图辅助功能

#### 2. 启用标注输入

在【草图设置】对话框的【动态输入】 选项卡中,选择【可能时启用标注输入】 复选框,启用标注输入功能。单击【标注输 入】选项区域的【设置】按钮,打开【标注 输入的设置】对话框,如图3-19所示。

| ▲ 标注输入的说道           |                                       |
|---------------------|---------------------------------------|
| 可见性                 |                                       |
| <b>汽点拉例</b> (       |                                       |
| ◎ 每次仅显示 1 小标注解      | 前入寧號(1)                               |
| <ul> <li></li></ul> | (年限 (2)                               |
| 〇 同时显示以下这些标注        | 输入字段(2):                              |
| [三雄樂尺寸 di]          | ····································· |
| (7) 長度協会社 (0.)      | (7) 脱脱半径(0)                           |
| 回 總可無度 (A)          |                                       |
| 😗 ir tab setimu     | 作一个标注输入学校                             |
| ( M@                | REA MAD                               |

图3-19 【标注输入的设置】对话框

#### 3. 显示动态提示

在【动态输入】选项卡中,启用【动态 提示】选项组中的【在十字光标附近显示命 令提示和命令输入】复选框,可在光标附近 显示命令提示。

3。2 AutoCAD中,一个点的坐标有绝对坐标、绝对极坐标、相对坐标和相对极坐标4种方法表示。

### 3.2.1 绝对坐标

绝对坐标以原点(0,0)或(0,0,0)为 基点定位所有的点。AutoCAD默认的坐标原 点位于绘图窗口左下角。在绝对坐标系中, X轴、Y轴和Z轴在原点(0,0,0)处相交。绘 图窗口的任意一点都可以使用(X,Y,Z)来 表示,也可以通过输入X、Y、Z坐标值(中 间用逗号隔开)来定义点的位置。可使用分 数、小数或科学计算法等形式表示点的X、 Y、Z坐标值,例如(5,7)、(36.0,10,5) 等。如图3-20所示为绝对直角坐标。

#### 【案例3-3】:使用绝对坐标绘制直线

01 单击【快速访问】工具栏中的【打开】按

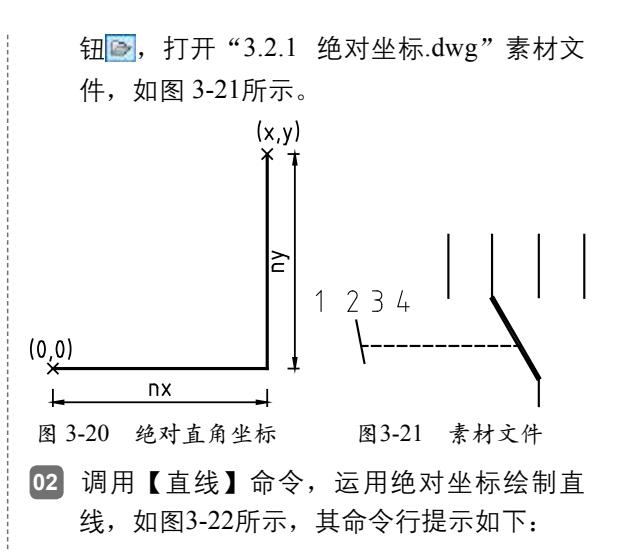

#### 中文版AutoCAD电气设计 课堂实录 🏎 🦊

| 命令: L/LINE | E∠        |       |
|------------|-----------|-------|
| 指定第一个点:    | 3424,1283 | ¥     |
| 指定下一点或     | [放弃(♡)]:  | -3,3, |
| 指定下一点或     | [放弃(U)]:  | ∡     |

# 3.2.2 相对坐标

相对坐标是一点(如A点)相对于另一特定 点(如B点)的位置。用户可以使用(@x,y)方 式输入相对坐标。一般情况下,绘图中常常把上 一操作点看作是特定点,后续绘图操作都是相对 于上一操作点而进行的。如果上一操作点的坐 标是(40,50),通过键盘输入下一点的相对坐 标(@20,35),则等于确定了该点的绝对坐标为 (60,85)。如图 3-23所示为相对直角坐标。

#### 【案例3-4】:使用相对坐标绘制直线

- ●击【快速访问】工具栏中的【打开】按
   钮 →,打开 "3.2.2 相对坐标.dwg"素材
   文件。
- 02 调用【直线】命令,使用相对坐标绘制直 线,如图3-24所示,其命令行提示如下:

命令: L/LINE ✓ 指定第一个点: ✓ 指定下一点或 [放弃(U)]:@3,3✓ 指定下一点或 [放弃(U)]: ✓

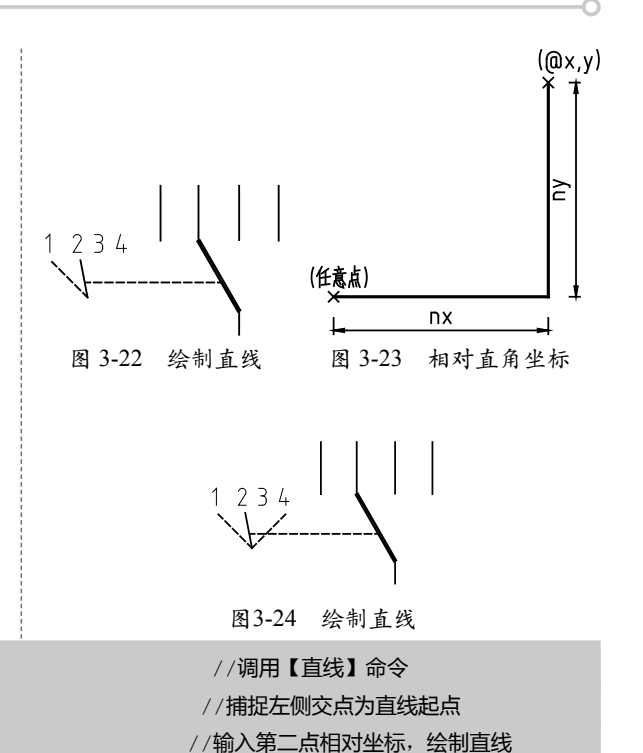

//调用【直线】命令
//输入第一点坐标

//输入第二点绝对坐标,绘制直线

3.2.3 绝对极坐标

绝对极坐标是以原点作为极点。用户可以输入一个长度距离,后面加一个"<"符号, 再加上一个角度即表示绝对极坐标,绝对极坐标规定X轴正方向为0°,Y轴正方向为90°。例 如,12<30表示该点相对于原点的极径为12,而该点的连线与0°方向(通常为X轴正方向)之 间的夹角为30°。如图3-25所示为绝对极坐标。

### 3.2.4 相对极坐标

相对极坐标通过用相对于某一特定点 的极径和偏移角度来表示。相对极坐标是以 上一操作点作为极点,而不是以原点作为极 点,这也是相对极坐标同绝对极坐标之间的 区别。用(@1<a)来表示相对极坐标,其 中@表示相对,1表示极径,a表示角度。例 如,@14<45表示相对于上一操作点的极径 为14、角度为45°的点。如图3-26所示为相对 极坐标。

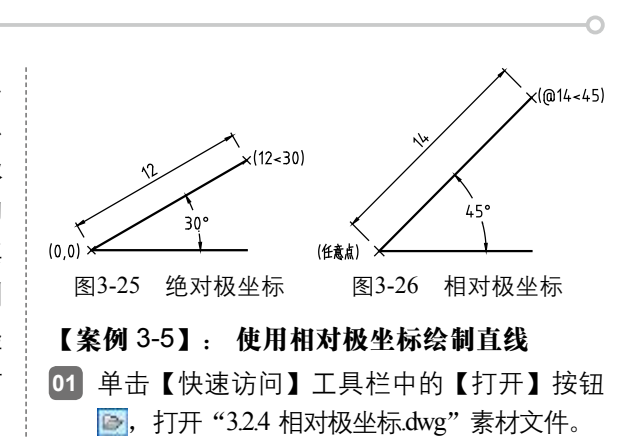

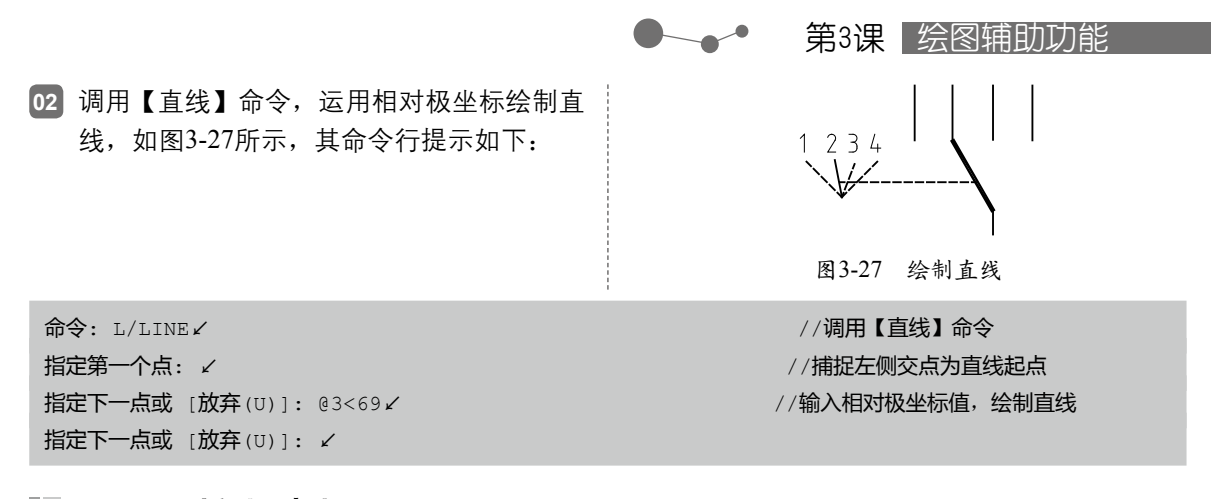

# 3.2.5 控制坐标显示

在绘图窗口中移动鼠标指针时,状态栏上将会动态显示当前坐标。在AutoCAD 2014中, 坐标显示取决于所选择的模式和程序中运行的命令,共有【关】、【绝对】和【相对】3种模 式,各种模式的含义分别如下:

- ★ 【关】模式:显示上一个拾取点的绝对坐标。此时,指针坐标将不能动态更新,只有在拾取一个新点时,显示才会更新。但是,从键盘输入一个新点坐标时,不会改变显示方式, 如图3-28所示。
- ★ 【绝对】模式:显示光标的绝对坐标,该值是动态更新的,默认情况下,显示方式是打开 的,如图3-29所示。
- ★ 【相对】模式:显示一个相对极坐标,当选择该方式时,如果当前处在拾取点状态,系统 将显示光标所在位置相对于上一个点的距离和角度。当离开拾取点状态时,系统将恢复到 【绝对】模式,如图3-30所示。

| 1434.8689, 252.2622 , 0.0000 | 1097.8408, 1097.0866, 0.0000 | 600.5132< 60 , 0.0000 |
|------------------------------|------------------------------|-----------------------|
| 图3-28 【关】模式                  | 图3-29 【绝对】模式                 | 图 3-30 【相对】模式         |

# 设置坐标系辅助功能

▲ ▲ ▲ AutoCAD的图形定位,主要是由坐标系统进行确定。要想正确、高 效地绘图,必须先了解AutoCAD坐标系的概念,并掌握坐标输入的方法。

#### ■ 3.3.1 世界坐标系

在二维绘图中,默认的坐标系为WCS(World Coordinate System,世界坐标系),用户通 常都在该坐标系中进行绘图。在世界坐标系中,X轴是水平的,Y轴是垂直的,Z轴垂直于XY 平面,原点是图形左下角X、Y和Z轴的交点,即(0,0,0),如图 3-31所示。AutoCAD中的世界 坐标系是唯一的,用户不能自行建立,也不能修改原点位置和坐标方向。因此,世界坐标系为 用户的图形操作提供了一个不变的参考基准。

### ┃ 3.3.2 用户坐标系

在AutoCAD中,为了能够更好地辅助绘图,经常需要修改坐标系的原点和方向,这时世界 坐标系将变为用户坐标系,即UCS。UCS的原点以及X轴、Y轴、Z轴方向都可以移动及旋转, 甚至可以依赖于图形中某个特定的对象。尽管在用户坐标系中3个轴之间仍然互相垂直,但是

49

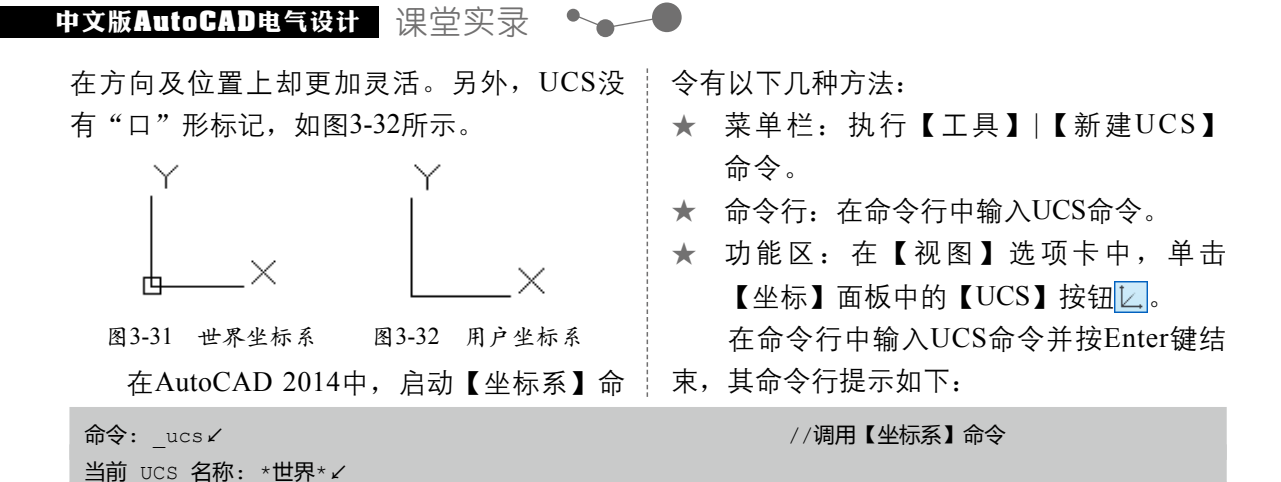

指定 UCS 的原点或 [面(F)/命名(NA)/对象(OB)/上一个(P)/视图(V)/世界(W)/X/Y/Z/Z 轴(ZA)] <世界>: イ

在命令行中各选项的含义如下:

- ★ 面(F):将UCS与实体选定的面对齐。
- ★ 命名 (NA): 该选项用于保存或恢复命名UCS定义。
- ★ 对象(OB):根据选择的对象创建UCS。新创建的对象将位于新的XY平面上,X轴和Y轴 方向取决于用户选择的对象类型。该命令不能用于三维实体、三维网格、视口、多线、面 域、样条曲线、椭圆、射线、构造线、引线、多行文字等对象。对于非三维面的对象,新 UCS的XY平面与当绘制该对象时生效的XY平面平行,但X轴和Y轴可以进行不同的旋转。
- ★ 上一个(P): 退回到上一个坐标系,最多可以返回至前10个坐标系。
- ★ 视图(V):使新坐标系的XY平面与当前视图的方向垂直,Z轴与XY平面垂直,而原点保 持不变。
- ★ 世界(W):将当前坐标系设置为WCS世界坐标系。
- ★ X/Y/Z:将坐标系分别绕X、Y、Z轴旋转一定的角度生成新的坐标系,可以指定两个点或 输入一个角度值来确定所需角度。
- ★ Z轴(ZA): 在不改变原坐标系Z轴方向的前提下,通过确定新坐标系原点和Z轴正方向上 的任意一点来新建UCS。

### 3.3.3 控制坐标系图标显示

使用【坐标系图标】功能可以控制坐标 系图标的可见性。启动【坐标系图标】命令 有以下几种方法:

- ★ 命令行:在命令行中输入UCSICON命令。
- ★ 功能区:在【视图】选项卡中,单击 【坐标】面板中的【UCS图标,特性…】 按钮[4]。

执行以上任一命令,均可以打开【UCS 图标】对话框,如图3-33所示,在该对话框 中,各选项的含义如下:

| UCS 图标    |       |     |        |       |         |
|-----------|-------|-----|--------|-------|---------|
| UCS 图标样式  |       |     | 超低     |       |         |
| ○ 二维(2)   |       |     |        | Z     |         |
| ●三维② 122  | 更(g): | 1   |        | Y     |         |
| 905 图标大小  |       |     |        | /     |         |
| 50        | 0     |     |        | XX    |         |
| WCS 图标颜色  |       |     |        |       |         |
| 模型空间图标频色度 | 9:    |     | 布局选项   | 問務督色の | £       |
| ■黒        |       |     | ■ 颜色 : | 60    |         |
| 团应用单色     |       |     |        |       |         |
|           |       | 140 |        |       | Apah oo |

#### 图3-33 【UCS图标】对话框

- ★ 【UCS图标样式】选项组:用于指定二维或三维UCS图标的显示及其外观。
- ★ 【预览】选项组:用于显示UCS图标在模型空间中的预览。

★ 【UCS图标大小】选项组: 按视口大小的百分比控制UCS图标的大小。默认值为50, 有效

范围为5到95。注意,UCS图标的大小与 显示它的视口大小成比例。

★ 【UCS图标颜色】选项组:用于控制UCS 图标在模型空间视口和布局选项卡中的 颜色。

# ■ 3.3.4 设置正交UCS —

在AutoCAD 2014中,使用【坐标系设 置】命令,可以从当前USC列表中选择需要 使用的正交坐标系。启动【坐标系设置】功 能的方法有以下几种:

- ★ 菜单栏:执行【工具】|【命名UCS】命令。
- ★ 命令行:在命令行中输入UCSMAN命令。
- ★ 功能区1: 在【视图】选项卡中,单 击【坐标】面板中的【UCS,命名 UCS…】按钮
- ★ 功能区2: 在【视图】选项卡中,单击【坐 标】面板中的【UCS,UCS设置】按钮

执行以上任一命令,均可以打开 【UCS】对话框,如图 3-34所示。在【正交 UCS】选项卡中,与【正交UCS】有关的各 选项含义如下:

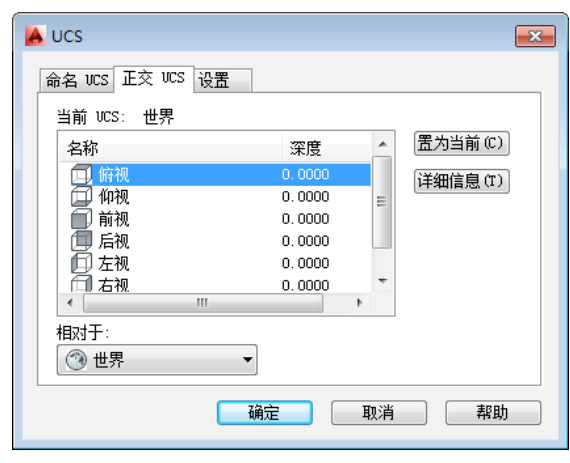

图3-34 【UCS】对话框

- ★ 【当前UCS】选项组:用于显示当前UCS 的名称。
- ★ 【正交UCS名称】列表框:列出当前图形 中定义的六个正交坐标系。正交坐标系 是根据【相对于】列表框中指定的UCS定 义的。
- ★ 【置为当前】按钮:单击该按钮,可以

● ● 第3课 绘图辅助功能

恢复选定的坐标。

- ★ 【详细信息】按钮:单击该按钮,可以 打开【UCS 详细信息】对话框,其中显 示了UCS坐标数据,如图3-35所示。
- ★ 【相对于】列表框:用于定义正交UCS的 基准坐标系。默认情况下,WCS是基准 坐标系。

| A UCS 洋価信息 |           |           |           |
|------------|-----------|-----------|-----------|
| 名称: 銷税     |           |           |           |
| 慶点         | X 10      | Y \$0     | Z Mu      |
| X: 0.0000  | X: 1.0000 | X: 0.0000 | X: 0.0000 |
| 7 0.0000   | 7: 0.0000 | T: 1.0000 | Y. 0.0000 |
| Z. 0.0000  | Z 0.0000  | Z: 0.0000 | Z 1.0000  |
| 相对于:       |           |           |           |
| ③ 世界       | -         |           |           |
|            |           |           | 議定        |
|            |           |           |           |

图3-35 【UCS详细信息】对话框

# ■3.3.5 重命名用户坐标系 — つ

在【UCS】对话框中的【命名UCS】 选项卡中,可以重命名用户坐标系,如图 3-36所示为【命名UCS】选项卡。与【命名 UCS】有关的各选项含义如下:

- ★ 【当前UCS】选项组:用于显示当前UCS 的名称。
- ★ 【UCS名称列表】列表框:列出当前图形 中定义的UCS,指针指向当前的UCS。

# ■ 3.3.6 设置UCS的其他选项

在【UCS】对话框中的【设置】选项卡中,可以显示和修改与视口一起保存的UCS 图标设置和UCS设置,如图3-37所示。

| 🖌 UCS 💽                  |
|--------------------------|
| 命名 VCS 正交 VCS 设置         |
| 当前 VCS: 世界<br>▶ 3 世界 (C) |
| 详细信息 (T)                 |
|                          |
|                          |
|                          |
|                          |
| <b>福定 取消 帮助</b>          |
| 图3-36 【命名UCS】选项卡         |

中文版AutoCAD电气设计 课堂实录 🍡 🦊

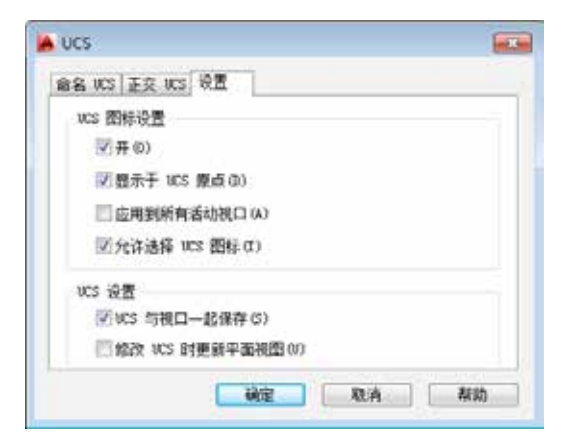

图3-37 【设置】选项卡

在【设置】选项卡中,与【设置】有关 的各选项含义如下:

★ 【开(0)】复选框:用于显示当前视口中 的UCS图标。

- ★ 【显示于UCS原点(D)】复选框:用于 在当前视口中当前坐标系的原点处显示 UCS图标。
- ★ 【应用到所有活动视口(A)】复选框: 用于将UCS图标设置应用到当前图形中的 所有活动视口。
- ★ 【允许选择UCS图标(I)】复选框:用 于控制当光标移到UCS图标上时该图标是 否亮显,以及是否可以通过单击选择它 并访问UCS图标夹点。
- ★ 【UCS与视口一起保存(S)】复选框: 用于将UCS与视口一起保存。
- ★ 【修改UCS时更新平面视图(U)】复选
   框:用于修改视口中的坐标系时恢复平
   面视图。

▲ 在AutoCAD 2014中,增强的图层管理功能可以帮助用户有效地管理 大量的图层。每一个图层都有自身相对应的【状态】、【颜色】、【名称】、【线宽】、【线 型】等属性项。正是因为这些不同的属性项,使得图层在图纸上显示出不一样的效果。

辅助功能

### 3.4.1 图层的概念

为了根据图形的相关属性对图形进行分类,AutoCAD引入了"图层(Layer)"的概念, 也就是把线型、线宽、颜色和状态等属性相同的图形对象放进同一个图层,以方便用户管理图 形。在绘图前指定每一个图层的线型、线宽、颜色和状态等属性,可使凡具有与之相同属性的 图形对象都放到该图层上。而绘图时只需要指定每个图形对象的几何数据和其所在的图层就可 以了。这样既简化了绘图过程,又便于图形管理。

在AutoCAD 2014中的绘图过程中,图层是最基本的操作,也是最有用的工具之一,对图 形文件中各类实体的分类管理和综合控制具有重要的意义。总的来说,图层具有以下3方面的 优点。

★ 节省存储空间。

★ 控制图形的颜色、线条的宽度及线型等属性。

★ 统一控制同类图形实体的显示、冻结等特性。

### 3.4.2 图层分类原则

在绘制图形之前应该明确有哪些图形以及对应哪些图层。合理分布图层是AutoCAD设计人员的一个良好习惯。多人协同设计时,更应该设计好一个统一规范的图层结构,以便数据交换和共享。切忌将所有的图形对象全部放在同一个图层中。

图层可以按照以下的原则组织。

★ 按照图形对象的使用性质分层。例如: 在建筑设计中, 可以将墙体、门窗、家具、绿化分

属于不同的层。

- ★ 按照外观属性分层。具有不同线型或线宽的实体应当分属于不同的图层,这是一个很重要的原则。例如:在机械设计中,粗实线(外轮廓线)、虚线(隐藏线)和点划线(中心线)就应该分属于三个不同的层,方便打印控制。
- ★ 按照模型和非模型分层。AutoCAD制图的过程实际上是建模的过程。图形对象是模型的一部分;文字标注、尺寸标注、图框、图例符号等并不属于模型本身,是设计人员为了便于设计文件的阅读而人为添加的说明性内容。所以模型和非模型应当分属于不同的层。
- ■3.4.3 新建图层 —————

新建图形文件时,AutoCAD会自动创建 一个名为0的特殊图层。此时可以根据设计需 要新建一个或多个图层,并为新图层命名, 同时设置线型、线宽和颜色等主要特性。

在AutoCAD 2014中, 启动【图层】功能 有以下几种方法:

- ★ 菜单栏:执行【格式】|【图层】命令。
- ★ 功能区:在【默认】选项卡中,单击【图 层】面板中的【图层特性】按钮66。
- ★ 命令行: 在命令行输入LAYER (或LA)
   并回车。

执行以上任一命令,均可打开【图层特 性管理器】对话框,如图3-38所示。单击对话 框上方的【新建】按钮参,新建图层。默认 情况下,创建的图层会以"图层1"、"图层 2"等按顺序进行命名。

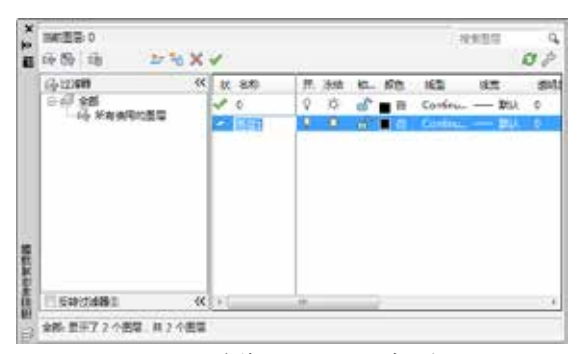

图3-38 【图层特性管理器】对话框

### 3.4.4 更改图层名称 -

为了更直接地了解到该图层上的图形对 象,用户通常会以该图层要绘制的图形对象 为其重命名,如轴线、门窗等。图层重命名 的方法为右键单击所创建的图层,在弹出的 快捷菜单中选择【重命名图层】选项,如图

-0

3-39所示,或者直接按F2键,此时名称文本 框呈可编辑状态,输入名称即可,也可以在 创建新图层时直接输入新名称。

注意:图层名称不能不能包含通配符(\* 和?)和空格,也不能与其他图层重名。

| 1 | 显示过建器树           |     |
|---|------------------|-----|
|   | 显示愿信列表中的过滤器      |     |
|   | 重为当前             |     |
|   | 新建图管             |     |
|   | 重命名表示            | F2  |
|   | 影映图符             |     |
|   | 傳改说明             |     |
|   | 从自己的政中制制         |     |
|   | 在所有现口中都被否给的新题管视口 |     |
|   | 现口冻结菌带           | - 8 |
|   | 视口解东所有视口中的图层     |     |
|   | 藉業活定的图局          |     |
|   | 将远定重管合并到         |     |
|   | 全断选择             |     |
|   | 全形清除             |     |
|   | 除当航对象外全部选择       |     |
|   | 反转选择             |     |
|   | 反映图管过线器          |     |
|   | 图带过端器            | - N |
|   | 保存图器状态           |     |
|   | 佐夏燕居状态           |     |

图3-39 选择【重命名图层】选项

### ■ 3.4.5 设置当前图层

当前层是指当前工作状态下所处的图层。 当设定图层为当前层后,接下来所绘制的全部 对象都将位于该图层中。如果以后想在其他图 层中绘图,就需要更改当前层设置。

在AutoCAD中设置当前层有以下几种常用方法:

★ 在【图层特性管理器】对话框中选择目标
 图层,单击【置为当前】按钮
 ✓,如图
 3-40所示。

#### 中文版AutoCAD电气设计 课堂实录 💁

| 2 E   | mm面积面积。<br>6月10日 → 14×               |          |                                       | 9.852              | 00            |
|-------|--------------------------------------|----------|---------------------------------------|--------------------|---------------|
|       | (小辺28時 ≪<br>○ (小 全部<br>○ (小 所有使用的差量) | 秋 名称<br> | 77.5% 16.00<br>♀ ♀ ゐ ∎ n<br>♀ ♀ ゐ ■ n | 152 152<br>Continu | 透明)<br>0<br>0 |
| 調査を含む |                                      | •        |                                       |                    |               |

图3-40 通过【图层特性管理器】设置当前图层

- ★ 在【默认】选项卡中,单击【图层】面板中的【图层控制】下拉列表,选择目标图层,即 可将该图层设置为【当前图层】,如图3-41所示。
- ★ 通过【图层】工具栏的下拉列表,选择目标图层,同样可将其设置为【当前图层】,如图 3-42所示。

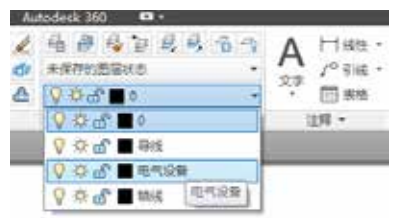

图3-41 通过功能面板设置当前图层

3.4.6 设置图层特性 ——

合理地设置和运用图层的特性,能够让 看图人员更加清楚地认识和理解图形的内容 和含义。下面将介绍设置图层特性的方法, 以供读者掌握。

#### 1. 设置图层颜色

为图形中的各个图层设置不同的颜色, 可以直观地查看图形中各个部分的结构特 征。同时,也可以在图形中清楚地区分每一 个图层。

#### 2. 设置图层线型

图层线型表示图层中图形线条的特征, 不同的线型表示的含义不同,默认情况下是 Continuous线型。设置图层的线型有助于清楚 地区分不同的图形对象。在AutoCAD中既有 简单线型,也有由一些特殊符号组成的复杂 线型,可以满足不同行业的要求。

#### 3. 设置图层线宽

线宽设置就是改变图层线条的宽度,通

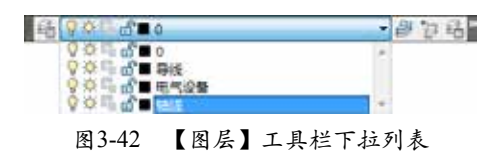

常在设置好图层的颜色和线型后,还需设置 图层的线宽,这样就省去了在打印时再设置 线宽的步骤。同时,使用不同宽度的线条表 现对象的大小或类型,可以提高图形的表达 能力和可读性。

【案例 3-6】: 设置控制箱接线图的图层特性
 ● 单击【快速访问】工具栏中的【打开】按钮
 ▶ ,打开"第3.4.6 设置图层特性.dwg"素
 材文件,如图3-43所示。

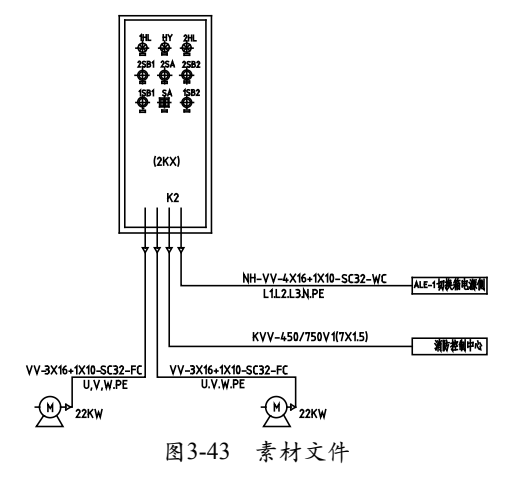

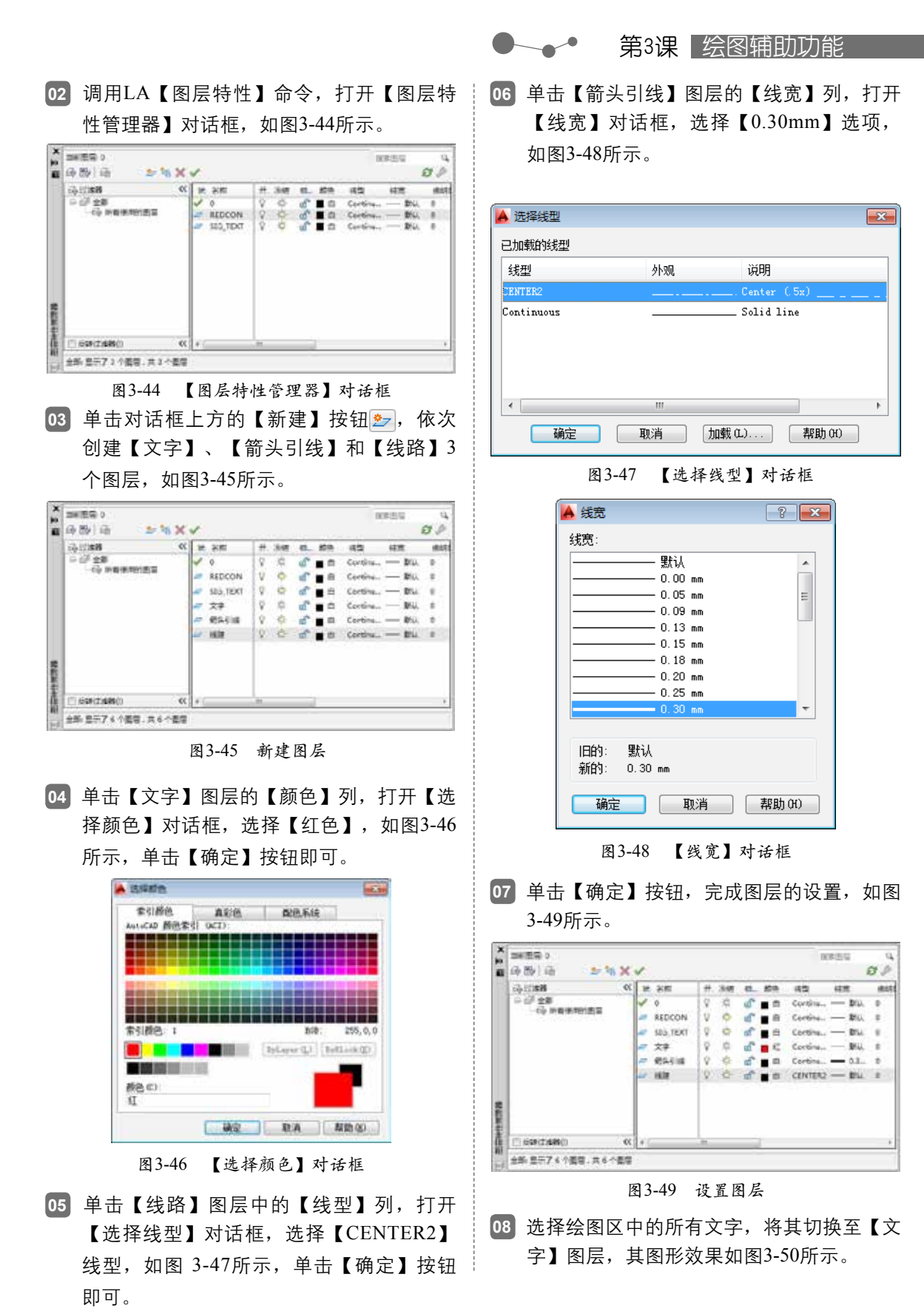

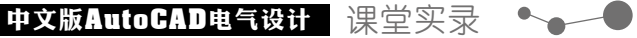

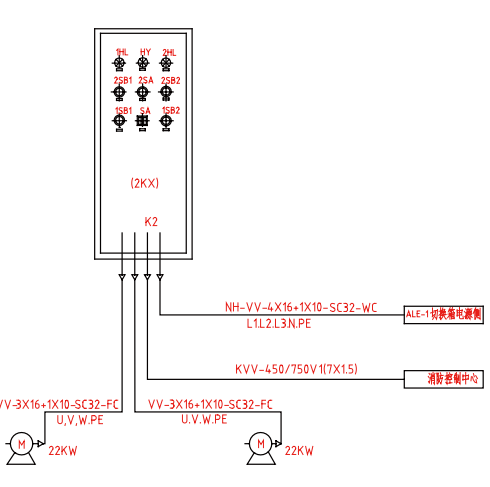

图3-50 图形效果

09 重复上述方法, 依次更改其他图形的图层, 其最终效果如图3-51所示。

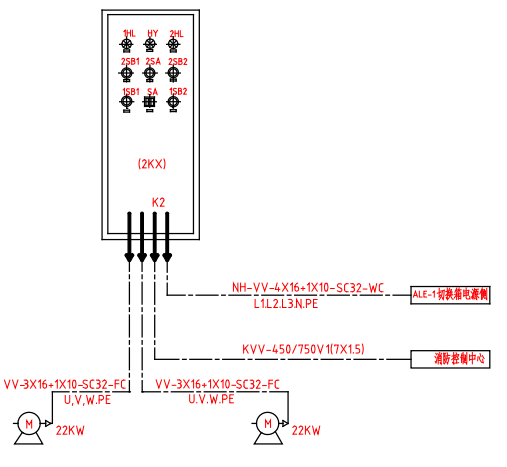

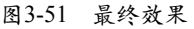

# 3.4.7 设置图层状态

图层状态是用户对图层整体特性的开/关 设置,包括隐藏或显示、冻结或解冻、锁定或 解锁、打印或不打印等。有效地控制图层的状态,可以更好地管理图层上的图形对象。

#### 1. 打开与关闭图层

在绘图的过程中可以将暂时不用的图层 关闭,被关闭的图层中的图形对象将不可见, 并且不能被选择、编辑、修改以及打印。在 AutoCAD中关闭图层的常用方法有以下几种:

★ 在【图层特性管理器】对话框中选中要关 闭的图层,单击 ♀ 按钮即可关闭选择图 层,图层被关闭后该按钮将显示为 ♀,表 明该图层已经被关闭。

★ 在【默认】选项卡中,打开【图层】面

板中的【图层控制】下拉列表,单击目 标图层 ♀按钮即可关闭图层。

★ 打开【图层】工具栏下拉列表,单击目 标图层前的♀按钮即可关闭该图层。

当关闭的图层为【当前图层】时,将弹 出如图 3-52所示的确认对话框,此时单击 【关闭当前图层】即可。

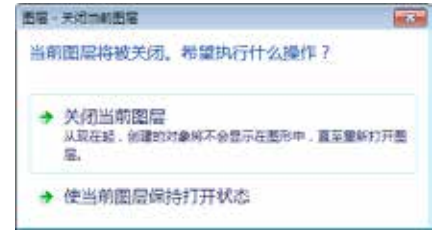

图3-52 【图层-关闭当前图层】对话框

#### 2. 冻结与解冻图层

将长期不需要显示的图层冻结,可以

提高系统运行速度,减少了图形刷新的时间,因为这些图层将不会被加载到内存中。 AutoCAD不会在被冻结的图层上显示、打印 或重新生成对象。在AutoCAD中冻结图层的 常用方法有以下几种:

- ★ 在【图层特性管理器】对话框中单击要 冻结的图层前的【冻结】图标 单,即可 冻结该图层,图层冻结后将显示为器。
- ★ 在【默认】选项卡中,打开【图层】面 板中的【图层控制】下拉列表,单击目 标图层 ♀ 图标即可冻结该图层。
- ★ 打开【图层】工具栏图层下拉列表,单击 目标图层前的 ☆ 图标即可冻结该图层。

如果要冻结的图层为【当前图层】时, 将弹出如图 3-53所示的对话框,提示无法冻 结【当前图层】,此时需要将其他图层设置 为【当前图层】才能冻结该图层。

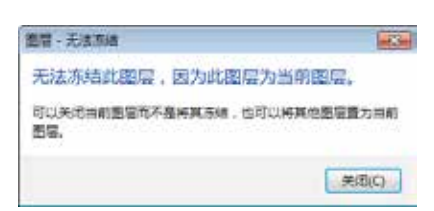

第3课 绘图辅助功能

图3-53 【图层-冻结】对话框

#### 3. 锁定与解锁图层

如果某个图层上的对象只需要显示, 不需要选择和编辑,那么可以锁定该图层。 被锁定图层上的对象不能被编辑、选择和删 除,但该层的对象仍然可见,而且可以在该 层上添加新的图形对象。在AutoCAD中锁定 图层的常用方法有以下几种:

- ★ 在【图层特性管理器】对话框中单击
   【锁定】图标 □,即可锁定该图层,图
   层锁定后该图标将显示为 □。
- ★ 在【默认】选项卡中,打开【图层】面 板中的【图层控制】下拉列表,单击 圖标即可锁定该图层。
- ★ 打开【图层控制】下拉列表,单击目标 图层前的 d<sup>®</sup>图标即可锁定该图层。

3.5 在使用AutoCAD绘图过程中经常需要对视图进行平移、缩放以及平 铺等操作,以方便观察视图并保持绘图的准确性。

# 3.5.1 平移显示图形

【视图平移】不改变视图图形的显示大小,只改变视图内显示的图形区域,以便于观察图 形的组成部分。

在AutoCAD 2014中, 启动【平移】功能的常用方法有以下几种:

- ★ 菜单栏:执行【视图】|【平移】命令。
- ★ 命令行:在命令行中输入PAN/P命令。
- ★ 功能区: 在【视图】选项卡中,单击【二维导航】面板中的【平移】按钮 🖑 🎫。
- ★ 导航面板:单击导航面板中的【平移】按钮🖤。
- ★ 鼠标滚轮方式:按住鼠标滚轮拖动,可以快速进行视图平移。
   视图平移可以分为【实时平移】和【定点平移】两种,其含义如下:
- ★ 实时平移:光标形状变为手型 些时,按住鼠标左键拖动可以使图形的显示位置随鼠标移动。
- ★ 定点平移:通过指定平移起始点和目标点的方式进行平移。

#### 【案例 3-7】: 平移显示变频泵电气原理图

01 单击【快速访问】工具栏中的【打开】按钮≥,打开"3.5.1 平移显示图形.dwg"素材文件,

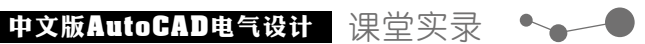

如图3-54所示。

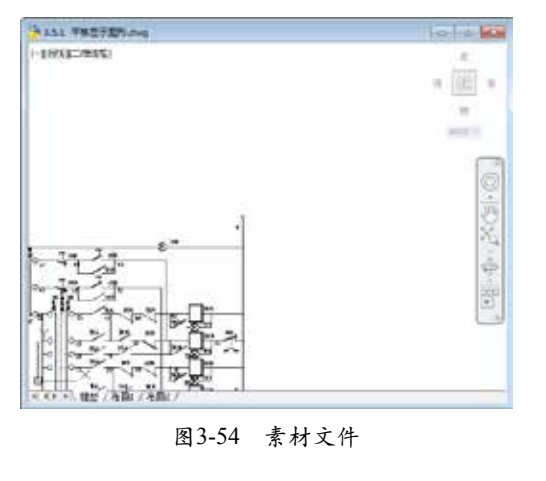

02 在【视图】选项卡中,单击【二维导航】面板中的【平移】按钮<</p>
● 平移,按住鼠标左键向右上方拖动即可,效果如图3-55所示。

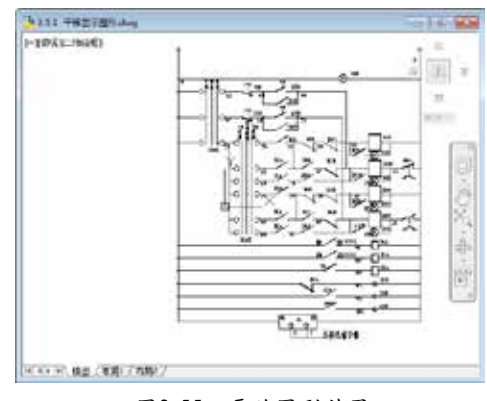

图3-55 平移图形效果

### 3.5.2 缩放显示图形

图形的显示缩放命令可以调整当前视图大小,既能观察较大的图形范围,又能观察图形的 细节,视图缩放不会改变图形的实际大小。

在AutoCAD 2014中, 启动【缩放】功能的常用方法有以下几种:

★ 菜单栏:执行【视图】|【缩放】命令。

★ 命令行:在命令行中输入ZOOM/Z命令。

★ 功能区: 在【视图】选项卡中,单击【二维导航】面板中的视图缩放工具按钮,如图 3-56所示。

★ 导航面板:单击导航面板中的视图缩放工具按钮,如图 3-57所示。

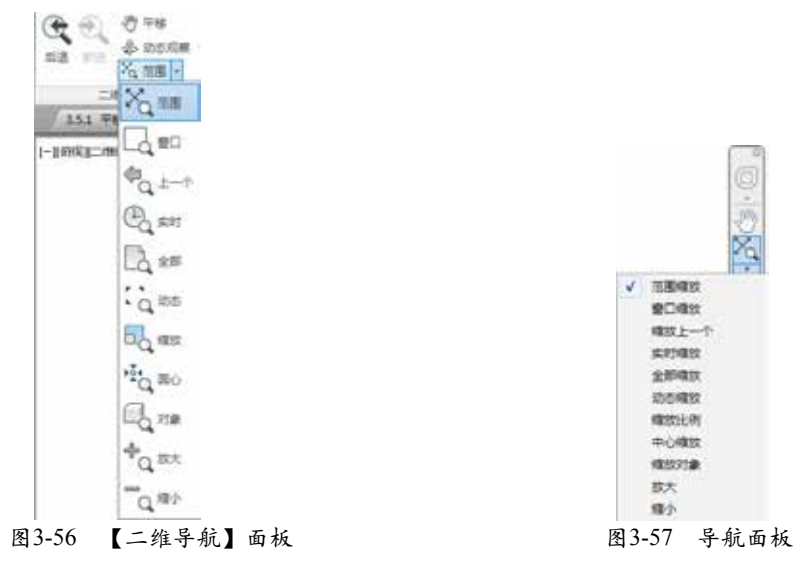

执行【缩放】命令后,命令行操作如下:

命令: \_zoom∠

//调用【缩放】命令

指定窗口的角点,输入比例因子 (nX 或 nXP),或者

[全部 (A) /中心 (C) /动态 (D) /范围 (E) /上一个 (P) /比例 (S) /窗口 (W) /对象 (O) ] <实时>: ✓

1. 全部(A)

全部缩放将最大化显示整个模型空间所有图形对象(包括绘图界限范围内、外的所有对

第3课 绘图辅助功能

象)和视觉辅助工具(如栅格)。如图 3-58和图3-59所示为全部缩放前后的对比效果图。

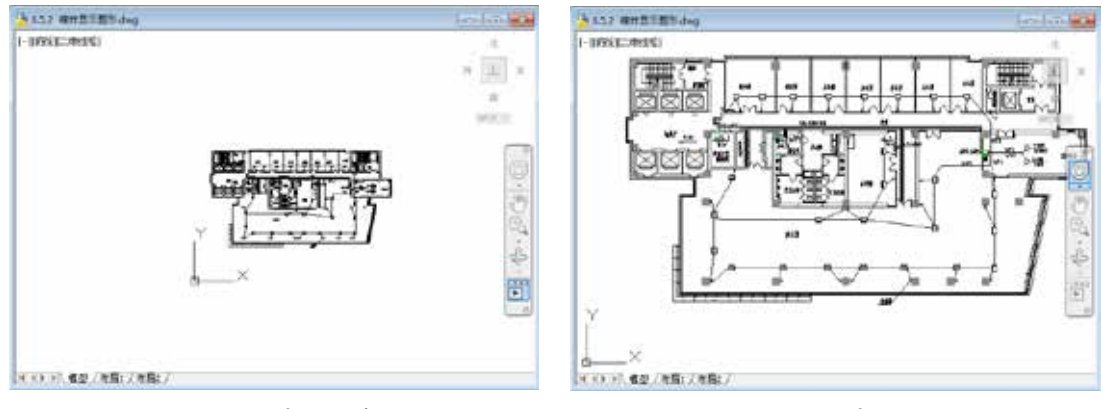

图3-58 全部缩放前

图 3-59 全部缩放后

2. 中心 (C)

中心缩放需要根据命令行的提示,首先在绘图区内指定一个点,然后设定整个图形的缩放 比例,而这个点在缩放之后将成为新视图的中心点。如图3-60和图3-61所示为中心缩放前后的 对比效果图。

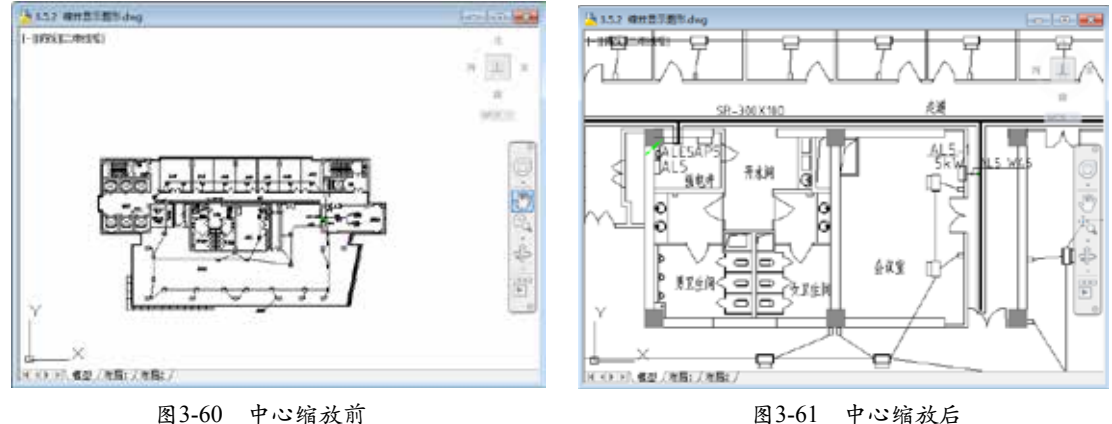

图3-61 中心缩放后

3. 动态(D)

使用动态缩放时,绘图区将显示几个不同颜色的方框,拖动鼠标移动当前视区框到所需位

置,然后单击鼠标左键调整方框大小,确定大小后按回车即可将当前视区框内的图形最大化显 示。如图3-62和图3-63所示为动态缩放前后的对比效果图。

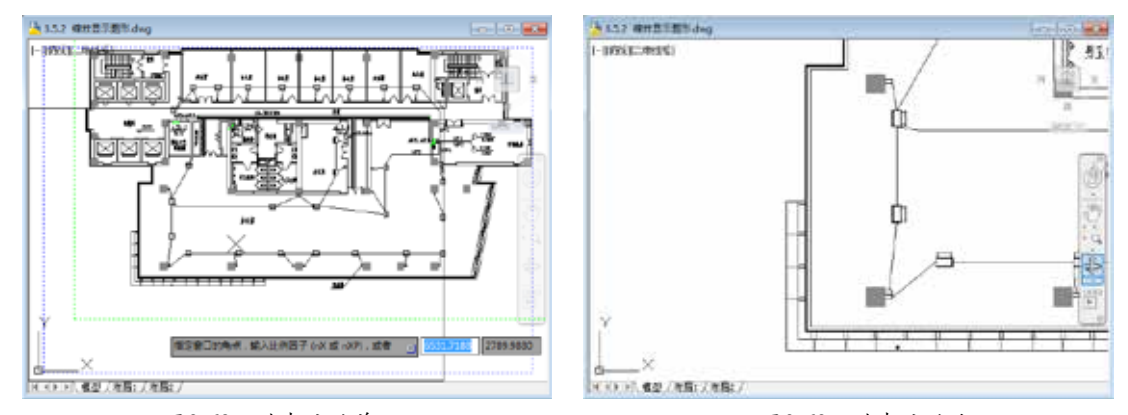

图3-62 动态缩放前

4. 范围(E)

范围缩放能使所有图形对象最大化显示,充满整个视口,如图3-64和图3-65所示为范围缩 放前后的对比效果图。

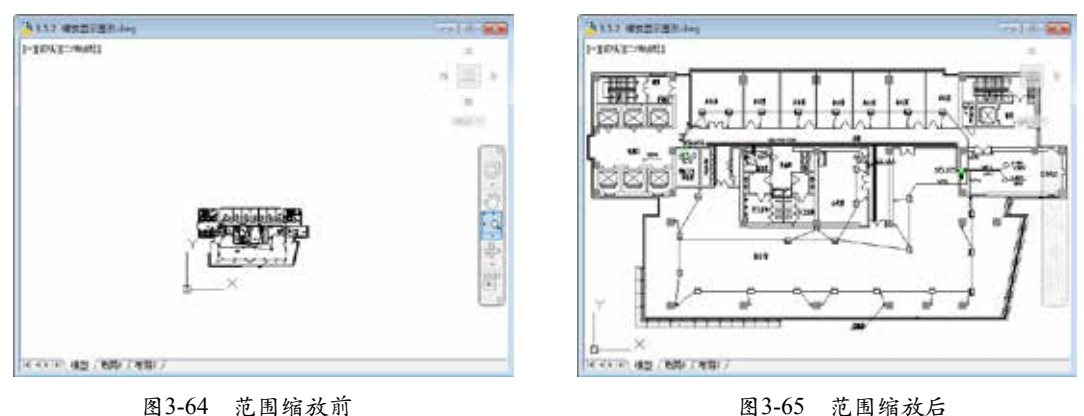

5. **上一个**(P)

上一个缩放可以恢复到前一个视图显示的图形状态,如图3-66和图3-67所示为上一个缩放 前后的对比效果图。

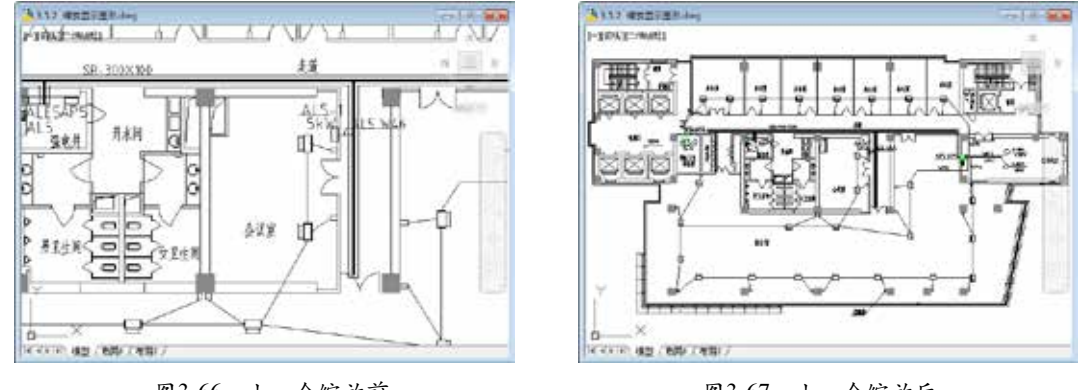

图3-66 上一个缩放前

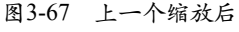

#### 6. 比例 (S)

可以根据输入的值对视图进行比例缩放,输入方法有直接输入数值(相对于图形界限进行 缩放)、在数值后加X(相对于当前视图进行缩放)、在数值后加XP(相对于图纸空间单位进 行缩放)。在实际工作中,通常直接输入数值进行缩放。如图3-68和图3-69所示为比例缩放前 后的对比效果图。

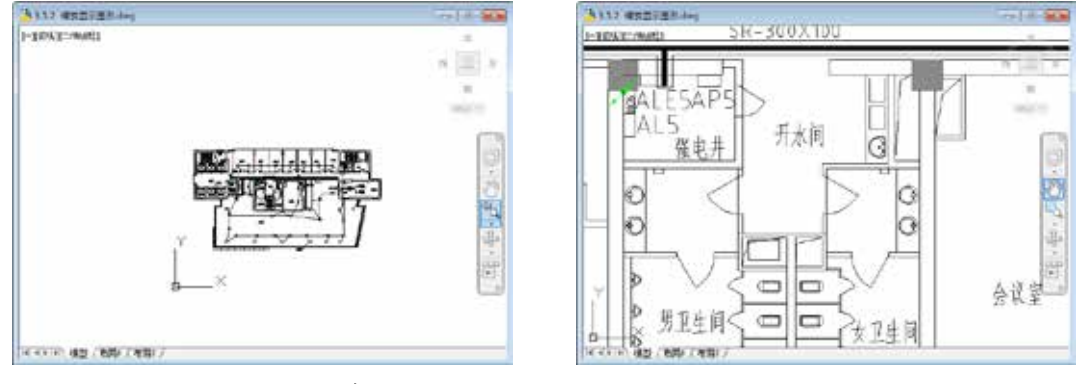

图3-68 比例缩放前

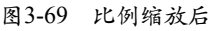

#### 7. 窗口(W)

以矩形窗口指定的区域缩放视图,需要用鼠标在绘图区指定两个角点以确定一个矩形窗 口,该窗口区域的图形将放大到整个视图范围。如图 3-70和图 3-71所示为窗口缩放前后的对比 效果图。

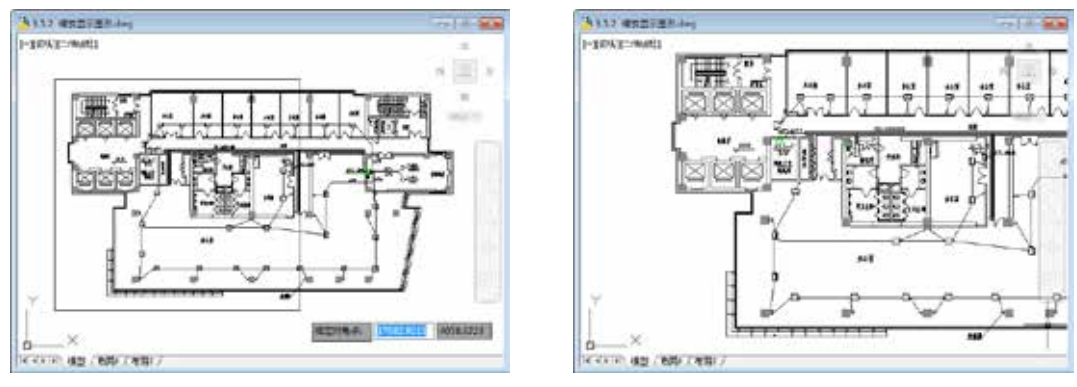

图3-70 窗口缩放前

8. 对象(0)

对象缩放方式使选择的图形对象最大化显示在屏幕上,如图 3-72和图 3-73所示为对象缩放前后的对比效果图。

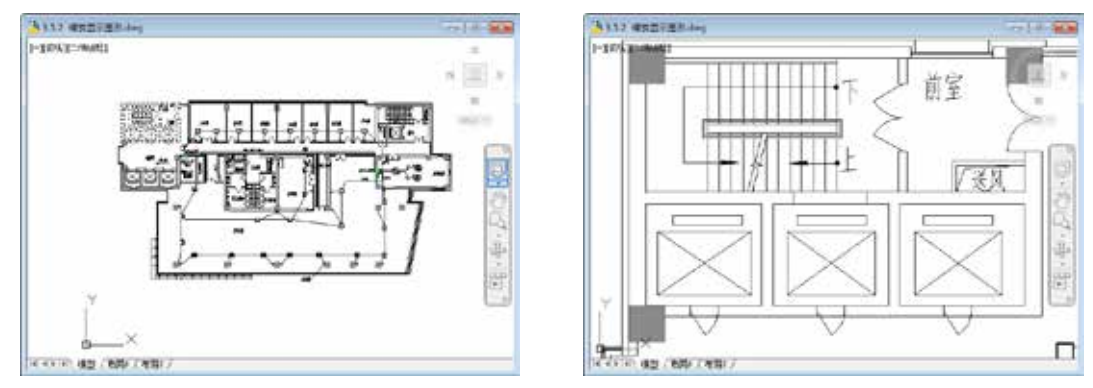

图3-72 窗口缩放前

图3-73 对象缩放后

#### 9. 实时

该项为默认选项。执行【缩放】命令后直接回车即可使用该选项。在屏幕上会出现一个<u>Q</u>+ 形状的光标,按住鼠标左键不放向上或向下移动,则可实现图形的放大或缩小。

### ■ 3.5.3 平铺显示图形

在创建图形时,经常需要将图形局部放大以显示细节,同时又需要观察图形的整体效果, 这时仅使用单一的视图已经无法满足用户需求了。在AutoCAD中使用新建视口命令,便可将绘 制窗口划分为若干个视口,以便于查看图形。各个视口可以独立进行平移和缩放,而且各个视 口能够同步地进行图形的绘制编辑。当修改一个视图中的图形,在其他视图中也能够体现。单 击视口区域可以在不同视口间切换。

在AutoCAD 2014中,平铺视口的特点如下:

- ★ 每个视口都可以进行平移或缩放,设置捕捉、栅格和用户坐标系等,且每个视口都可以有 独立的坐标系。
- ★ 在命令执行期间,可以切换视口,以便在不同的视口中绘图。

图3-71 窗口缩放后

#### 中文版AutoCAD电气设计 课堂实录 🍡

- ★ 可以命名视口的配置,以便在模型空间中恢复视口或者将它们应用到布局。
- ★ 用户只能在当前视口中工作。要将某个视口设置为当前视口,只需要在视口的任意位置 上,单击鼠标左键即可,此时当前视口的边框将加粗显示。
- ★ 只有在当前视口中鼠标指针才显示为十字形状:当鼠标指针移出当前视口后将会变为箭头 形状。
- ★ 当在平铺视口中工作时,可以全局控制所有视口中的图层可见性。如果在某个视口中关闭 了某一图层,系统将关闭所有视口中的相应图层。 在AutoCAD 2014中, 启动【新建视口】功能的常用方法有以下几种:

★ 菜单栏:执行【视图】|【视口】|【新建视口】命令。

- ★ 命令行:在命令行中输入VPORTS命令。
- ★ 功能区: 在【视图】选项卡中, 单击【视口模型】面板中的【命名】按钮圈。

执行上述任意操作后,系统将弹出【视口】对话框,选中【新建视口】选项,如图 3-74所 示。该对话框列出了一个标准视口配置列表,可以用来创建层叠视口,还可以对视图的布局、 数量和类型进行设置,最后单击【确定】按钮即可使视口设置生效。

### 3.5.4 设置视图管理器

【视图管理器】对话框包含了创建、设置、重命名、修改和删除命名视图(包括模型命名 视图)、相机视图、布局视图和预设视图等内容。

在AutoCAD 2014中, 启动【视图管理器】功能的常用方法有以下几种:

- ★ 菜单栏:执行【视图】|【命名视图】命令。
- ★ 命令行:在命令行中输入VIEW命令。
- ★ 功能区: 在【视图】选项卡中,单击【视图】面板中的【视图管理器】按钮扉。 执行以上任一命令,均将打开【视图管理器】对话框,如图3-75所示。

| 古林 or i                                                                                                    |                          |                           |
|----------------------------------------------------------------------------------------------------|--------------------------|---------------------------|
| #5                                                                                                    | 当新祝四 当新<br>雷香(V)         |                           |
| (1)(1)(1)                                                                                                    | 9.58 88                  | <ul> <li>医力当能的</li> </ul> |
| 50 58                                                                                                    | - <u>い日報型代型</u> 相称X 坐板 0 | SEIR (0)                  |
| <u> 화</u> 출판                                                                                                    | ※ 一 H:於祝田 相相1, Y 经标 0    |                           |
| 注 著                                                                                                    |                          | 1.0.252.96 M              |
| 1 the second second sec | 目标X 呈标 0                 | (10) 例后期 (10)             |
| + 98<br>+ 82                                                                                                    | <b>田切Y住切 0</b>           | 100 HOX 07                |
| 21 19 <del>4</del>                                                                                                    | 目标2.116 0                |                           |
| 94- 12                                                                                                    | 擦动地変 0                   |                           |
|                                                                                                    | 電変 29                    | 957.935                   |
| BEAL SHALL MARTIN                                                                                                    | 元章 51                    | 168.4619                  |
| No. 2012 on Person Person Person Person                                                                                                    | 460 19                   |                           |

图3-14 【视口】灯咕框

| 图3-75 | 【视图管理器】对话框 |
|-------|------------|

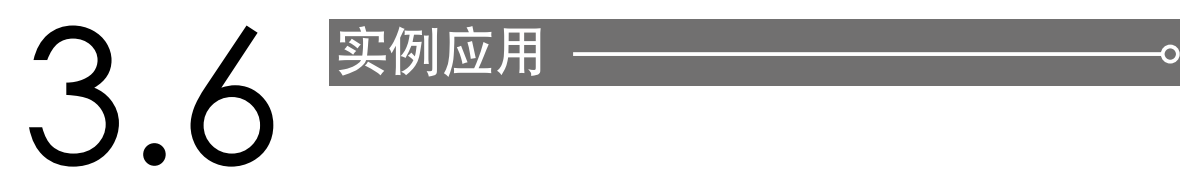

### 3.6.1 绘制电式互感器

电式互感器的主要作用是可以把数值较大的一次电流通过一定的变比转换为数值较小的二

第3课 绘图辅助功能

次电流,用来进行保护、测量等用途。本实例通过绘制如图3-76所示电式互感器图形,主要练 习【对象捕捉】功能、直线、多段线、复制及分解的应用方法。

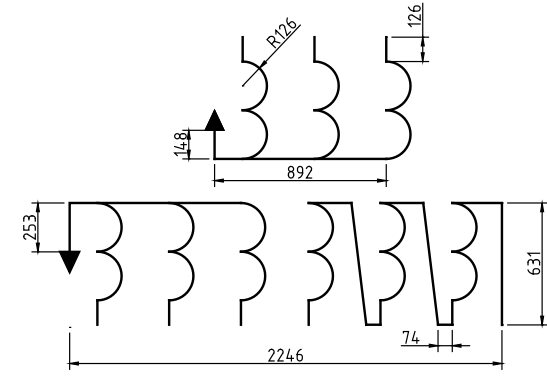

图3-76 电式互感器图形

01 单击【快速访问】工具栏中的【新建】按钮📉,新建空白文件。

02 调用PL【多段线】命令,绘制一条多段线,如图 3-77所示。其命令行提示如下:

命令: PL/PLINE∠ //调用【多段线】命令 指定起点: 0,0∠ //指定起点 当前线宽为 0.0000 指定下一点或 [圆弧(A)/闭合(C)/半宽(H)/长度(L)/放弃(U)/宽度(W)]: @892,0 / //指定第三点 指定下一点或 [圆弧(A)/闭合(C)/半宽(H)/长度(L)/放弃(U)/宽度(W)]: a✔ //选择【圆弧(A)】选项 指定圆弧的端点或 [角度 (A) /圆心 (CE) /闭合 (CL) /方向 (D) /半宽 (H) /直线 (L) /半径 (R) /第二个点 (S) /放弃 (U) /宽度 (W) ]: s/ //选择【第二点(s)】选项 指定圆弧上的第二个点: @126,126∠ //指定圆弧第二点 指定圆弧的端点: @-126,126√ //指定圆弧端点 指定圆弧的端点或 [角度 (A) /圆心 (CE) /闭合 (CL) /方向 (D) /半宽 (H) /直线 (L) /半径 (R) /第二个点 (S) /放弃 (U) /宽度 (W) ]: s√ //选择【第二点(s)】选项 指定圆弧上的第二个点: @126,126√ //指定圆弧第二点 指定圆弧的端点: @-126,126∠ //指定圆弧端点 指定圆弧的端点或 [角度 (A) /圆心 (CE) /闭合 (CL) /方向 (D) /半宽 (H) /直线 (L) /半径 (R) /第二个点 (S) /放弃 (U) /宽度 (W) ]: 1 / //选择【直线(L)】选项

指定下一点或 [圆弧(A)/闭合(C)/半宽(H)/长度(L)/放弃(U)/宽度(W)]: @0,126///指定端点完成多段线绘制。

🔞 调用X【分解】命令,分解多段线,调用CO【复制】命令,选择合适的图形进行复制操作,如 图3-78所示。

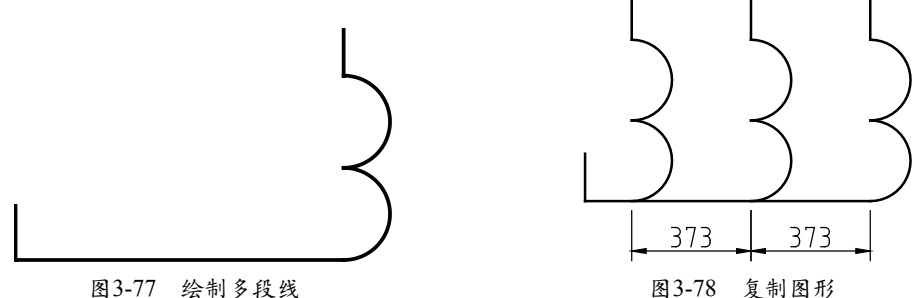

图3-77 绘制多段线

#### 中文版AutoCAD电气设计 课堂实录 ••••

04 调用PL【多段线】命令,绘制一条多段线,其尺寸如图3-79所示。

05 调用CO【复制】命令、RO【旋转】命令和M【移动】命令,调整图形,如图3-80所示。

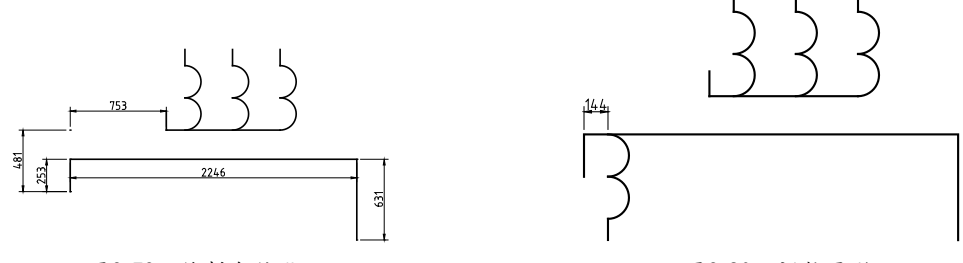

图3-79 绘制多段线

图3-80 调整图形

06 调用CO【复制】命令,将新调整后的图形进行复制操作,如图3-81所示。07 调用L【直线】命令,结合【对象捕捉】功能,绘制直线,如图3-82所示。

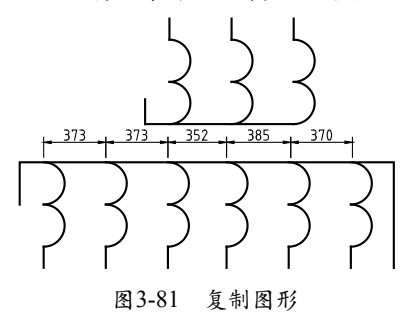

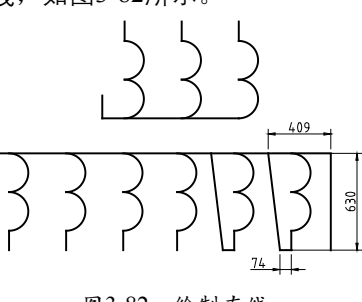

图3-82 绘制直线

-0

- 08 调用TR【修剪】命令,修剪多余的图形,如图3-83所示。
- 09 调用PL【多段线】命令,结合【对象捕捉】功能,绘制多段线;调用RO【旋转】、CO【复制】和M【移动】命令,复制多段线,如图3-84所示。

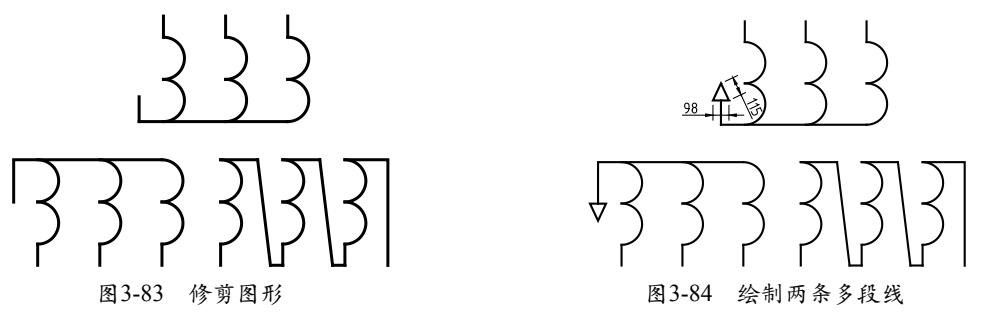

 10 调用H【图案填充】命令,在新绘制的两条多段线内,填充【SOLID】图案,最终效果如图 3-85所示。

### ▲ 3.6.2 绘制桥式整流器

桥式整流器一种具保护功能的整流器,由两个整流二极管的供应商及两个单向的瞬间电压 抑制器所构成,具有保护整流器后端的电子线路的作用。本实例通过绘制如图3-86所示桥式整 流器图形,主要练习图层、【对象捕捉】功能、直线、多边形以及修剪的应用方法。

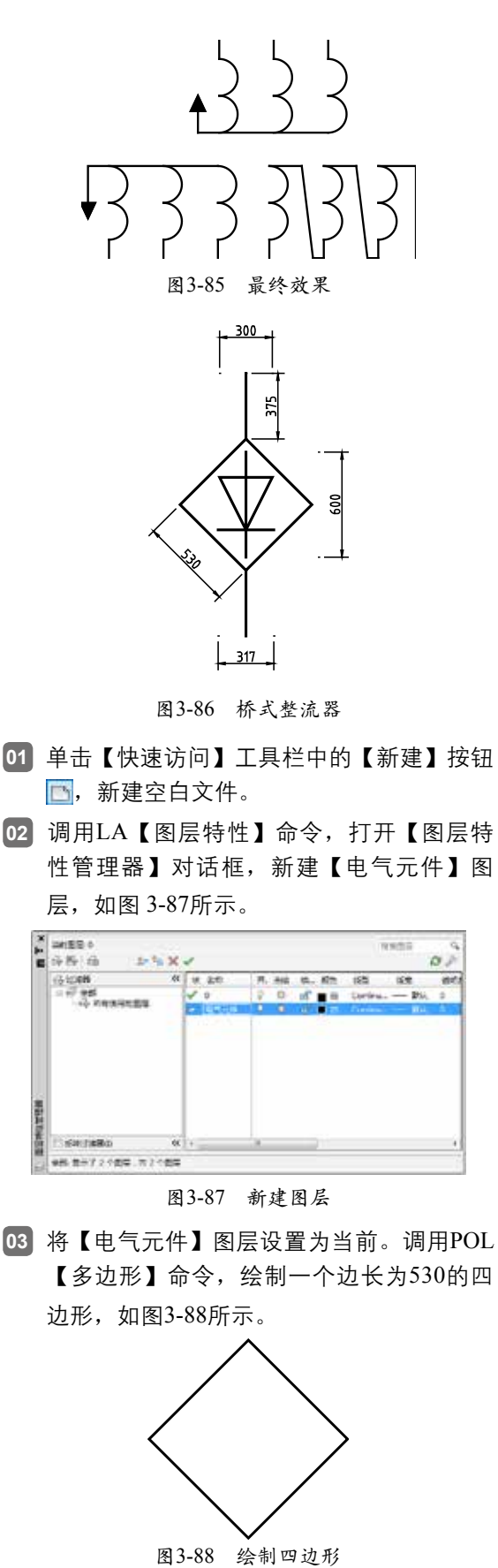

第3课 绘图辅助功能 04 调用L【直线】命令,结合【对象 捕捉】功能,绘制直线,如图3-89 所示。 图3-89 绘制直线 05 调用L【直线】命令,结合FROM 【捕捉自】和【对象捕捉】功能, 在多边形内绘制直线,如图 3-90所 示。 ٢ 图3-90 绘制直线 06 调用PL【多段线】命令,结合【对 象捕捉】和63°【极轴追踪】功 能,绘制多段线,最终效果如图 3-91所示。 300

图3-91 最终效果

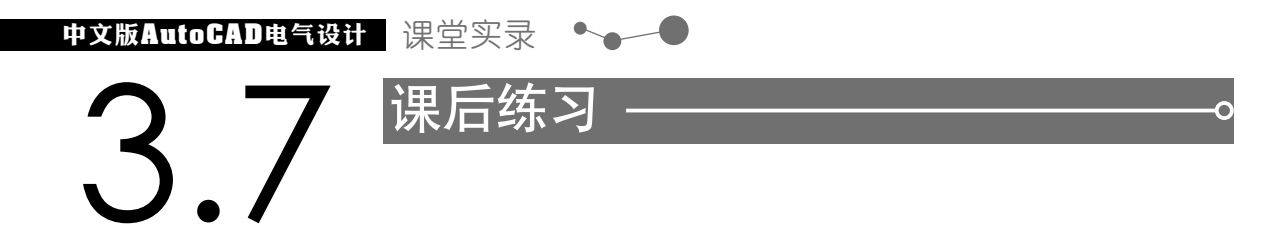

# ■ 3.7.1 绘制定时开关

定时开关是多段定时设置的智能控制开关,可用于各种需要按时自动开启和关闭的电器设备。本实例通过绘制如图3-92所示定时开关图形,主要考察【对象捕捉】功能、直线以及圆命 令的应用方法。

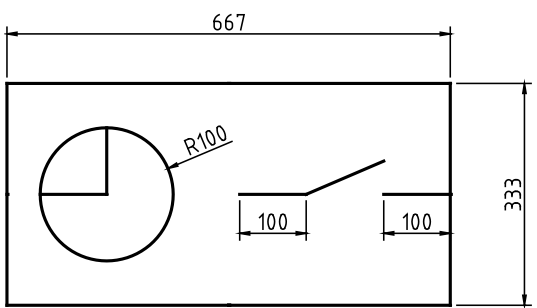

图3-92 定时开关

提示步骤如下:

- 01 新建空白文件。调用L【直线】命令,绘制直线,如图3-93所示。
- 02 调用C【圆】命令、【直线】命令,完善内部图形,如图3-94所示。

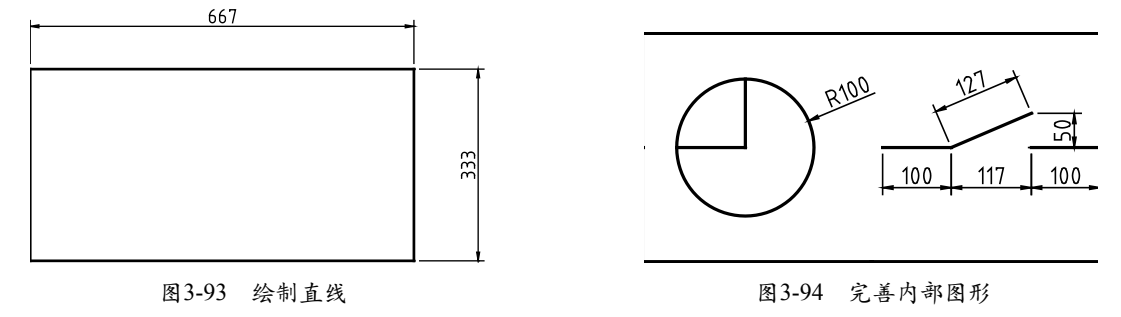

### ■ 3.7.2 绘制双向三极晶体闸流管

双向三极晶体闸流管具有硅整流器件的特性,能在高电压、大电流条件下工作,且其工作 过程可以控制、被广泛应用于可控整流、交流调压、无触点电子开关、逆变及变频等电子电路 中。本实例通过绘制如图3-95所示双向三极晶体闸流管图形,主要考察【对象捕捉】功能、多 段线以及直线命令的应用方法。

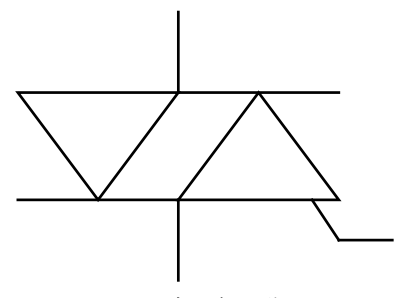

图3-95 双向三极晶体闸流管

→→● 第3课 绘图辅助功能

提示步骤如下:

- 新建空白文件。调用PL【多段线】命令,结合【极轴追踪】和【对象捕捉】功能,绘制多段 线,如图3-96所示。
- 02 调用L【直线】命令,绘制直线,如图3-97所示。

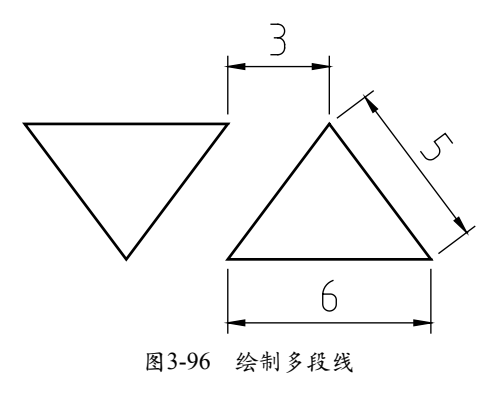

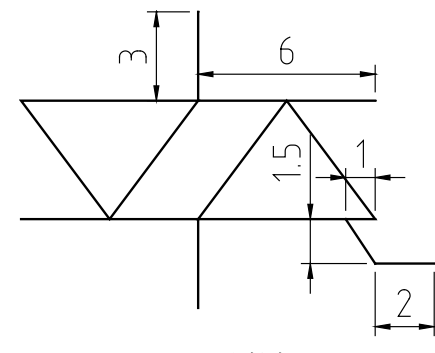

图3-97 绘制直线